# **TKS-P20-CV01**

Fanless Embedded Box

Intel<sup>®</sup> Atom<sup>™</sup> N2600 1.6 GHz Processor

1 GbE LAN, 5 USB2.0, 2 COM

1 VGA, 1 HDMI, 1 Mini Card or mSATA

TKS-P20-CV01 Manual 1<sup>st</sup> Ed. July 2013

# **Copyright Notice**

This document is copyrighted, 2013. All rights are reserved. The original manufacturer reserves the right to make improvements to the products described in this manual at any time without notice.

No part of this manual may be reproduced, copied, translated, or transmitted in any form or by any means without the prior written permission of the original manufacturer. Information provided in this manual is intended to be accurate and reliable. However, the original manufacturer assumes no responsibility for its use, or for any infringements upon the rights of third parties that may result from its use.

The material in this document is for product information only and is subject to change without notice. While reasonable efforts have been made in the preparation of this document to assure its accuracy, AAEON assumes no liabilities resulting from errors or omissions in this document, or from the use of the information contained herein.

AAEON reserves the right to make changes in the product design without notice to its users.

# Acknowledgments

All other products' name or trademarks are properties of their respective owners.

- AMI is a trademark of American Megatrends Inc.
- CompactFlash<sup>™</sup> is a trademark of the Compact Flash Association.
- Microsoft Windows<sup>®</sup> is a registered trademark of Microsoft Corp.
- Intel<sup>®</sup>, Atom<sup>™</sup> are trademarks of Intel Corporation.
- PC/AT, PS/2, and VGA are trademarks of International Business Machines Corporation.

All other product names or trademarks are properties of their respective owners.

# Packing List

Before you begin operating your PC, please make sure that the following materials are enclosed:

- 1 TKS-P20-CV01 Embedded Controller
- 1 DVD-ROM for manual (in PDF format) and drivers

If any of these items should be missing or damaged, please contact your distributor or sales representative immediately.

# Safety & Warranty

- 1. Read these safety instructions carefully.
- 2. Keep this user's manual for later reference.
- 3. Disconnect this equipment from any AC outlet before cleaning. Do not use liquid or spray detergents for cleaning. Use a damp cloth.
- 4. For pluggable equipment, the power outlet must be installed near the equipment and must be easily accessible.
- 5. Keep this equipment away from humidity.
- 6. Put this equipment on a firm surface during installation. Dropping it or letting it fall could cause damage.
- 7. The openings on the enclosure are for air convection. Protect the equipment from overheating. DO NOT COVER THE OPENINGS.
- 8. Make sure the voltage of the power source is correct before connecting the equipment to the power outlet.
- 9. Position the power cord so that people cannot step on it. Do not place anything over the power cord.
- 10. All cautions and warnings on the equipment should be noted.
- 11. If the equipment is not used for a long time, disconnect it from the power source to avoid damage by transient over-voltage.
- 12. Never pour any liquid into an opening. This could cause fire or electrical shock.
- 13. Never open the equipment. For safety reasons, only qualified service personnel should open the equipment.
- 14. If any of the following situations arises, get the equipment checked by service personnel:
  - a. The power cord or plug is damaged.
  - b. Liquid has penetrated into the equipment.
  - c. The equipment has been exposed to moisture.

- d. The equipment does not work well, or you cannot get it to work according to the user's manual.
- e. The equipment has been dropped and damaged.
- f. The equipment has obvious signs of breakage.
- DO NOT LEAVE THIS EQUIPMENT IN AN ENVIRONMENT WHERE THE STORAGE TEMPERATURE IS BELOW -20°C (-4°F) OR ABOVE 55°C (131°F). IT MAY DAMAGE THE EQUIPMENT.

# FCC

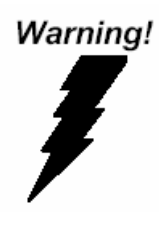

This device complies with Part 15 FCC Rules. Operation is subject to the following two conditions: (1) this device may not cause harmful interference, and (2) this device must accept any interference received including interference that may cause undesired operation.

#### Caution:

There is a danger of explosion if the battery is incorrectly replaced. Replace only with the same or equivalent type recommended by the manufacturer. Dispose of used batteries according to the manufacturer's instructions and your local government's recycling or disposal directives.

#### TKS-P20-CV01

#### Below Table for China RoHS Requirements 产品中有毒有害物质或元素名称及含量

#### **AAEON Boxer/ Industrial System**

|                             | 有毒有害物质或元素 |      |      |          |       |        |
|-----------------------------|-----------|------|------|----------|-------|--------|
| 部件名称                        | 铅         | 汞    | 镉    | 六价铬      | 多溴联苯  | 多溴二苯醚  |
|                             | (Pb)      | (Hg) | (Cd) | (Cr(VI)) | (PBB) | (PBDE) |
| 印刷电路板                       |           |      | 0    |          | 0     | 0      |
| 及其电子组件                      |           | 0    | 0    | 0        | 0     | 0      |
| 外部信号                        | ~         |      | 0    |          | 0     | 0      |
| 连接器及线材                      | ×         | 0    | 0    | 0        | 0     | 0      |
| 外壳                          | ×         | 0    | 0    | 0        | 0     | 0      |
| 中央处理器                       | ~         |      | 0    |          | 0     | 0      |
| 与内存                         | ^         | 0    | 0    |          | 0     | 0      |
| 硬盘                          | ×         | 0    | 0    | 0        | 0     | 0      |
| 电源                          | ×         | 0    | 0    | 0        | 0     | 0      |
|                             |           |      |      |          |       |        |
|                             |           |      |      |          |       |        |
|                             |           |      |      |          |       |        |
|                             |           |      |      |          |       |        |
| O:表示该有毒有害物质在该部件所有均质材料中的含量均在 |           |      |      |          |       |        |

SJ/T 11363-2006 标准规定的限量要求以下。

X:表示该有毒有害物质至少在该部件的某一均质材料中的含量超出 SJ/T 11363-2006 标准规定的限量要求。

备注:

一、此产品所标示之环保使用期限,系指在一般正常使用状况下。

二、上述部件物质中央处理器、内存、硬盘、电源为选购品。

# Contents

# Chapter 1 General Information

| 1.1 Introduction   | 1-2 |
|--------------------|-----|
| 1.2 Features       | 1-3 |
| 1.3 Specifications | 1-4 |

# Chapter 2 Hardware Installation

| 2.1 Safety Precautions                        | 2-2  |
|-----------------------------------------------|------|
| 2.2 Mechanical Drawing of TKS-P20-CV01        | 2-3  |
| 2.3 A Quick Tour of the TKS-P20-CV01          | 2-4  |
| 2.4 Installing mSATA and RAM module           | 2-8  |
| 2.5 List of Jumpers                           | 2-9  |
| 2.6 List of Connector                         | 2-9  |
| 2.7 Setting Jumpers                           | 2-10 |
| 2.8 COM2 Pin8 Function Selection (JP1)        | 2-11 |
| 2.9 Clear CMOS Selection (JP2)                | 2-11 |
| 2.10 AT/ATX Power Supply Mode Selection (JP6) | 2-11 |
| 2.11 COM Port 1 Connector (CN1)               | 2-12 |
| 2.12 COM Port 2 Connector (CN2)               | 2-12 |
| 2.13 DIO Connector (CN3)                      | 2-14 |
| 2.14 +5V Output for SATA HDD Connector (CN4)  | 2-15 |
| 2.15 LPC Port Connector (CN10)                | 2-15 |
| 2.16 USB2.0 Port 1 ~ 5 Connector              | 2-16 |

| 2.1         | 7 VGA Port Connector (CN12)          | 2-17 |
|-------------|--------------------------------------|------|
| 2.1         | 8 HDMI Type C Connector (CN17)       | 2-18 |
| 2.1         | 9 Mini Card Slot (PCIE1)             | 2-19 |
| Chapter 3   | AMI BIOS Setup                       |      |
| 3.1         | System Test and Initialization.      | 3-2  |
| 3.2         | AMI BIOS Setup                       | 3-3  |
| Chapter 4   | Driver Installation                  |      |
| 4.1         | Installation                         | 4-3  |
| Appendix A  | Programming The Watchdog Timer       |      |
| A.1         | Watchdog Timer Registers             | A-2  |
| A.2         | 2 WatchDog Sample Program            | A-3  |
| Appendix E  | 3 I/O Information                    |      |
| B.1         | I/O Address Map                      | B-2  |
| B.2         | 2 Memory Address Map                 | B-4  |
| B.3         | BIRQ Mapping Chart                   | B-5  |
| B.4         | DMA Channel Assignments              | B-7  |
| Appendix C  | C Mating Connector                   |      |
| <b>C</b> .1 | List of Mating Connectors and Cables | C-2  |
| Appendix D  | O AHCI Setting                       |      |
| D.1         | I Setting AHCI                       | D-2  |
| Appendix E  | Digital I/O Ports                    |      |
|             |                                      |      |

E.1 Electrical Specifications for Digital I/O Ports .......E-2

| E.2 DIO Programming            | E-2 |
|--------------------------------|-----|
| E.3 Digital I/O Register       | E-3 |
| E.4 Digital I/O Sample Program | E-4 |

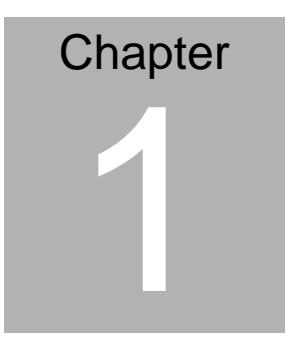

# General Information

Chapter 1 General Information 1-1

#### **1.1 Introduction**

The newest EmBox series TKS-P20-CV01 has been introduced by AAEON and it utilizes Intel<sup>®</sup> Atom<sup>™</sup> processor. In this era of information explosion, the advertising of consumer products will not be confined to the family television, but will also spread to high-traffic public areas, like department stores, the bus, transportation station, the supermarket etc. The advertising marketing industry will resort to every conceivable means to transmit product information to consumers. System integrators will need a multifunction device to satisfy commercial needs for such public advertising.

The TKS-P20-CV01 is designed for indoor environments due to the following reasons; first, the TKS-P20-CV01 offers low power consumption system that while operating in ambient temperatures ranging from 0° to 55°C. The TKS-P20-CV01 is a standalone high performance controller designed for long-life operation and with high reliability. It can replace traditional methods and become the mainstream controller for the multimedia entertainment market.

#### 1.2 Features

- Intel<sup>®</sup> Atom<sup>™</sup> N2600 Processor up to 1.6GHz
- SODIMM DDR3 800MHz Memory up to 2 GB
- DIN RAIL and Fanless system
- Mini HDMI and VGA Support
- Gigabit Ethernet LAN x 1
- USB2.0 x 5, COM x 2, 4-bits Digital I/O
- mSATA or Mini Card (Half size) x 1
- DC IN +12 or +7~30V Wide Range DC Input Optional

#### **1.3 Specifications**

| СРИ                 |             | Onboard Intel <sup>®</sup> Atom™ N2600<br>Processor up to 1.6 GHz                |  |  |
|---------------------|-------------|----------------------------------------------------------------------------------|--|--|
| Chipset             |             | Intel <sup>®</sup> Atom™ N2600 + NM10                                            |  |  |
| System Memory       |             | 204-pin DDR3 SODIMM x 1, Max.<br>2GB                                             |  |  |
| Display VGA         |             | D-SUB 15 x 1                                                                     |  |  |
| Interface           | HDMI        | HDMI type C (Mini HDMI) x 1                                                      |  |  |
| Storage             | SSD         | mSATA x 1 (Half-size)                                                            |  |  |
| Device              | HDD         | Optional by request                                                              |  |  |
| Notwork             | LAN         | Gigabit Ethernet                                                                 |  |  |
| Network             | Wireless    | Optional by Mini Card                                                            |  |  |
|                     | USB Host    | USB 2.0 x 2                                                                      |  |  |
|                     | LAN         | RJ-45 x 1                                                                        |  |  |
| Front I/O           | Serial Port | RS-232 x 1, RS-232/422/485 x 1                                                   |  |  |
|                     | Others      | System & HDD indicator LED x 2,<br>Power Switch, DC-in                           |  |  |
| Boar I/O            | DIO         | DIO 4-bit with VCC and ground in                                                 |  |  |
|                     | Audio       | Mic-in/ Line-out                                                                 |  |  |
| Bottom I/O          | USB Host    | USB2.0 x 3                                                                       |  |  |
| Expansion Mini PCIe |             | Mini Card half size (or mSATA)                                                   |  |  |
| Indicator Front     |             | Power LED x 1, HDD LED x 1                                                       |  |  |
| Power Requirement   |             | DC-in +12V ATX or DC-in +7~30V<br>ATX (Optional)                                 |  |  |
| Power Consumption   |             | Intel <sup>®</sup> Atom <sup>™</sup> N2600 1.6 GHz, DDR3<br>800 2GB, 1.5A @ +12V |  |  |

Chapter 1 General Information 1-4

| System Cooling        | Fanless                                                                                         |
|-----------------------|-------------------------------------------------------------------------------------------------|
| Mounting              | Wallmount, DIN RAIL (optional)                                                                  |
| Dimension             | 4.7" x 2.3" x 4.3" (120mm x 59.5mm x<br>110mm)                                                  |
| Gross Weight          | 2.2 lb (1 Kg)                                                                                   |
| Net Weight            | 1.8 lb (0.82 Kg)                                                                                |
| Operating Temperature | 32°F ~ 131°F (0°C ~ 55°C)                                                                       |
| Storage Temperature   | -40°F ~ 176°F (-40°C ~ 80°C)                                                                    |
| Operating Humidity    | 0%~90% relative humidity, non-condensing                                                        |
| Anti-Vibration        | 2 g rms/ 5 ~ 500Hz/ operation<br>(mSATA)                                                        |
| Anti-Shock            | 20 G peak acceleration (11 msec.<br>duration) (mSATA)                                           |
| Certification EMC     | CE/FCC Class A                                                                                  |
| OS Support            | Windows <sup>®</sup> XP Embedded, Windows <sup>®</sup> XP, Windows <sup>®</sup> 7, Linux Fedora |

<u>Note:</u> COM1 and COM2's performance will be among 9,600 to 115,200 bps depend on the system loadings.

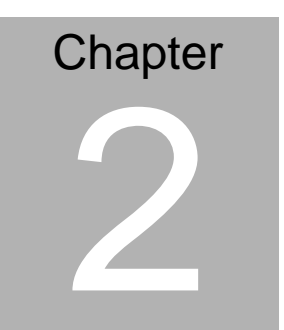

# Quick Installation Guide

#### 2.1 Safety Precautions

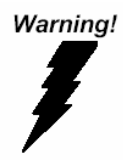

Always completely disconnect the power cord from your board whenever you are working on it. Do not make connections while the power is on, because a sudden rush of power can damage sensitive electronic components.

Caution!

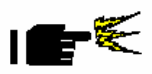

Always ground yourself to remove any static charge before touching the board. Modern electronic devices are very sensitive to static electric charges. Use a grounding wrist strap at all times. Place all electronic components on a static-dissipative surface or in a static-shielded bag when they are not in the chassis

## 2.2 Mechanical Drawing of TKS-P20-CV01

Figure 2.1 Mechanical Drawing of TKS-P20-CV01

Dimension: 120mmx 59.5mmx 110mm

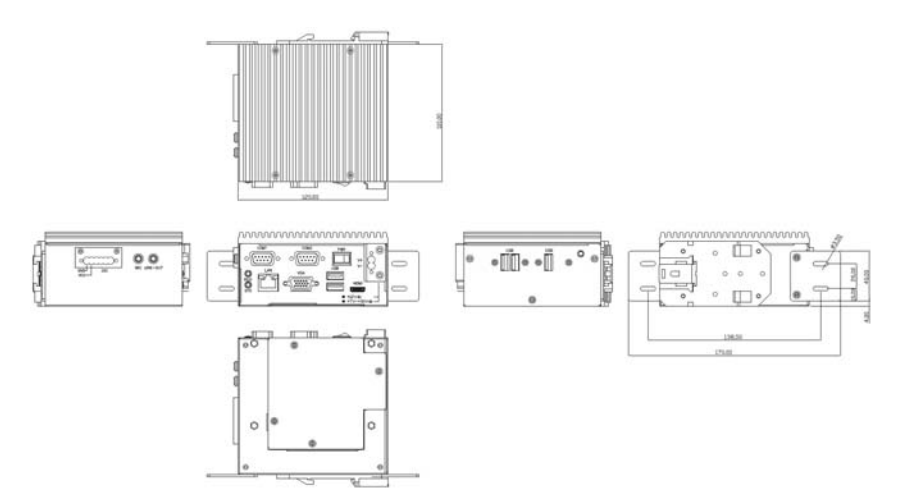

## 2.3 A Quick Tour of the TKS-P20-CV01

Before you start to set up the TKS-P20-CV01, take a moment to become familiar with the locations and purposes of the controls, drives, connections and ports, which are illustrated in the figures below. When you place the TKS-P20-CV01 upright on the desktop, its front panel appears as Show in Figure 2-1.

### Front View

#### Front View of the Point of Care Terminal

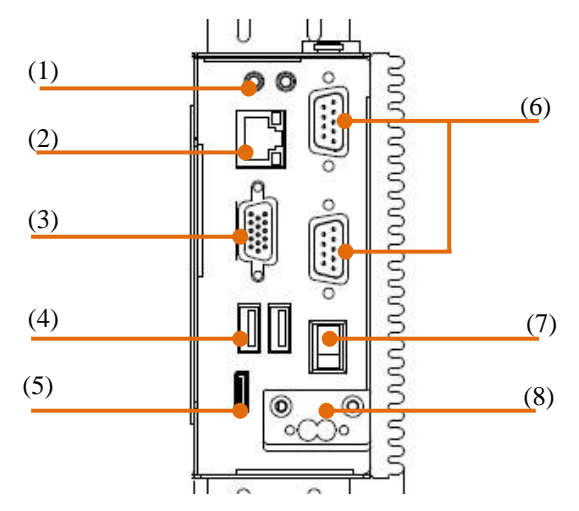

- (1). Power and HDD indicator LED
- (2). Gigabit Ethernet LAN Port
- (3). VGA port
- (4). USB x2
- (5). Mini HDMI port

- (6). COM1 & COM2
- (7). Power Switch
- (8). Power DC-IN

Remark: Power DC-IN with +12V or option wide range power board for 7-30V DC input

### **Top Side View**

#### Top side View of the TKS-P20-CV01

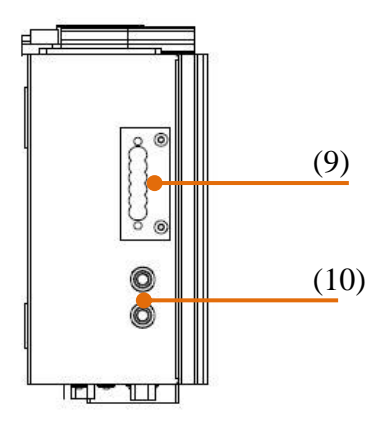

- (9). 4 bit Digital IO with VCC and ground pin
- (10). Audio port with Mic-in & line-out

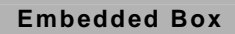

#### **UBottom View**

Top side View of the TKS-P20-CV01

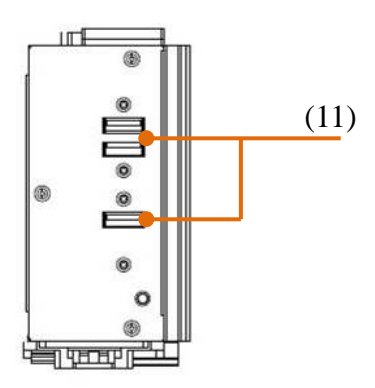

(11). USB x3

### Rear side View

#### Rear side View of the TKS-P20-CV01

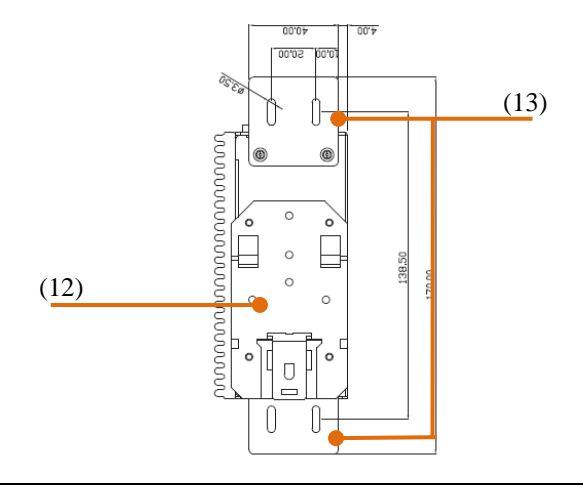

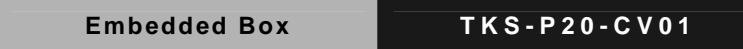

- (12). DIN RAIL kit (optional)
- (13). Wall mount Kit (optional)

#### Left side I/O View

## Figure 2.4 Left side View of the Point of Care Terminal

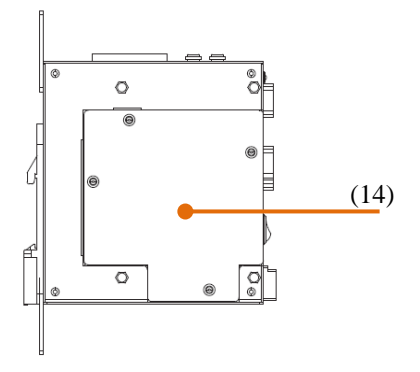

(14). I/O cover

#### 2.4 Installing mSATA and RAM module

Step 1: Unfasten the screws on the I/O cover from Left side

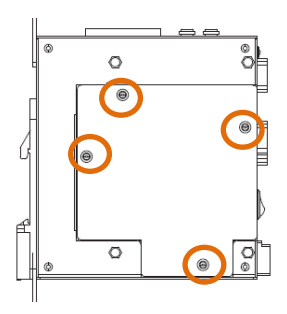

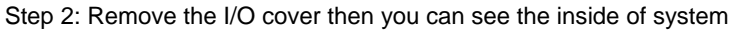

Step 3: Locate the memory module, Insert the gold colored contact into the Memory Socket. Push the module down, until it is firmly seated locking two latches on the sides.

Step 4: Locate the mSATA module(same with mini card module), insert the gold colored contact into the Socket of mSATA mini card. Push the module down, until it is firmly seated by locking two latches on the sides.

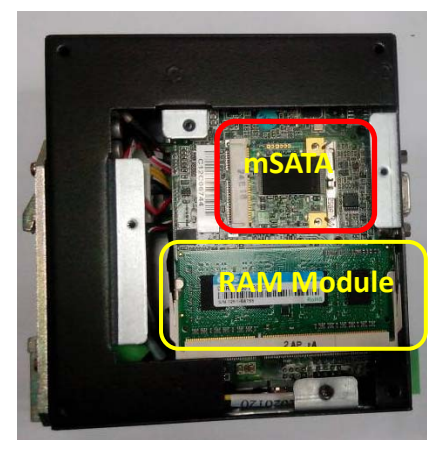

Step 5: Please take the I/O cover back to the chassis. Then fasten the 4 screws of I/O cover.

Chapter 2 Quick Installation Guide 2-8

#### 2.5 List of Jumpers

The board has a number of jumpers that allow you to configure your system to suit your application.

The table below shows the function of each of the board's jumpers:

| Label | Function                    |
|-------|-----------------------------|
| JP1   | COM2 RI/+5/+12V Selection   |
| JP2   | Clear CMOS                  |
| JP6   | AT/ATX Power Mode Selection |

#### 2.6 List of Connectors

The board has a number of connectors that allow you to configure your system to suit your application. The table below shows the function of each board's connectors:

| Label | Function                |  |  |
|-------|-------------------------|--|--|
| CN1   | COM Port 1              |  |  |
| CN2   | COM Port 2              |  |  |
| CN3   | Digital I/O             |  |  |
| CN4   | +5V Output for SATA HDD |  |  |
| CN5   | SATA Port               |  |  |
| CN7   | RJ-45 Ethernet          |  |  |
| CN10  | LPC Expansion I/F       |  |  |
| CN11  | USB Port 5              |  |  |
| CN12  | Analog CRT Display      |  |  |
| CN13  | USB Port 3              |  |  |
| CN14  | USB Port 4              |  |  |
| CN16  | USB Port 1 and 2        |  |  |

| CN17  | HDMI Type C |
|-------|-------------|
| PCIE1 | Mini Card   |

#### 2.7 Setting Jumpers

You configure your card to match the needs of your application by setting jumpers. A jumper is the simplest kind of electric switch. It consists of two metal pins and a small metal clip (often protected by a plastic cover) that slides over the pins to connect them. To "close" a jumper you connect the pins with the clip.

To "open" a jumper you remove the clip. Sometimes a jumper will have three pins, labeled 1, 2 and 3. In this case you would connect either pins 1 and 2 or 2 and 3.

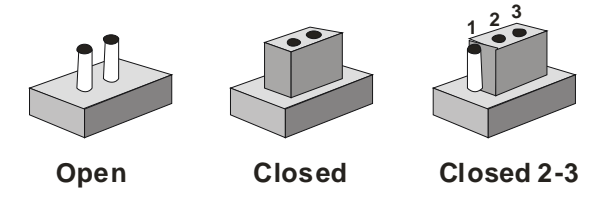

A pair of needle-nose pliers may be helpful when working with jumpers.

If you have any doubts about the best hardware configuration for your application, contact your local distributor or sales representative before you make any change.

Generally, you simply need a standard cable to make most connections.

#### 2.8 COM2 Pin8 Function Selection (JP1)

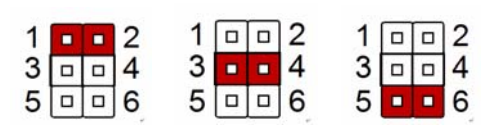

|     | +12V | Ring           | +5V |  |
|-----|------|----------------|-----|--|
| JP1 |      | Function       |     |  |
| 1-2 |      | +12V           |     |  |
| 3-4 |      | Ring (Default) |     |  |
| 5-6 |      | +5V            |     |  |

#### 2.9 Clear CMOS Selection (JP2)

| 1 | 2 | 3 | 1 | 2 | 3 |
|---|---|---|---|---|---|
|   |   |   |   |   |   |

| Normal | Clear CMOS       |
|--------|------------------|
| JP2    | Function         |
| 1-2    | Normal (Default) |
| 2-3    | Clear CMOS       |

## 2.10 AT/ATX Power Supply Mode Selection (JP6)

| AT Mode | ATX Mode          |
|---------|-------------------|
| JP6     | Function          |
| 1-2     | AT Mode           |
| 2-3     | ATX Mod (Default) |

## 2.11 COM Port 1 Connector (CN)

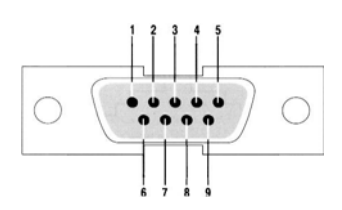

| Pin | Pin Name | Signal Type | Signal Level |
|-----|----------|-------------|--------------|
| 1   | DCD1     | IN          |              |
| 2   | RX1      | IN          |              |
| 3   | TX1      | OUT         | ±9V          |
| 4   | DTR1     | OUT         | ±9V          |
| 5   | GND      | GND         |              |
| 6   | DSR1     | IN          |              |
| 7   | RTS1     | OUT         | ±9V          |
| 8   | CTS1     | IN          |              |
| 9   | RI1      | IN          |              |

#### 2.12 COM Port 2 Connector (CN2)

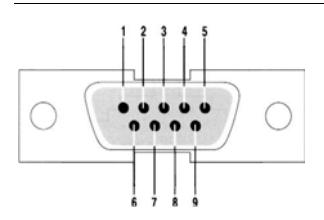

| RS-232 |
|--------|
|--------|

| Pin | Pin Name     | Signal Type | Signal Level |
|-----|--------------|-------------|--------------|
| 1   | DCD2         | IN          |              |
| 2   | RX2          | IN          |              |
| 3   | TX2          | OUT         | ±9V          |
| 4   | DTR2         | OUT         | ±9V          |
| 5   | GND          | GND         |              |
| 6   | DSR2         | IN          |              |
| 7   | RTS2         | OUT         | ±9V          |
| 8   | CTS2         | IN          |              |
| 9   | RI2/+5V/+12V | IN/ PWR     | +5V/+12V     |

#### RS-422

| Pin | Pin Name    | Signal Type | Signal Level |
|-----|-------------|-------------|--------------|
| 1   | RS422_TX-   | OUT         | ±5V          |
| 2   | RS422_TX+   | OUT         |              |
| 3   | RS422_RX+   | IN          | ±5V          |
| 4   | R\$422_RX-  | IN          |              |
| 5   | NC          |             |              |
| 6   | NC          |             |              |
| 7   | NC          |             |              |
| 8   | NC/+5V/+12V | PWR         | +5V/+12V     |
| 9   | GND         | GND         |              |

| Embedded Box | T K S - P 2 0 - C V 0 1 |
|--------------|-------------------------|

#### RS-485

| Pin | Pin Name    | Signal Type | Signal Level |
|-----|-------------|-------------|--------------|
| 1   | RS485_D-    | I/O         | ±5V          |
| 2   | RS485_D+    | I/O         | ±5V          |
| 3   | NC          |             |              |
| 4   | NC          |             |              |
| 5   | NC          |             |              |
| 6   | NC          |             |              |
| 7   | NC          |             |              |
| 8   | NC/+5V/+12V | PWR         | +5V/+12V     |
| 9   | GND         | GND         |              |

# 2.13 DIO Connector (CN2)

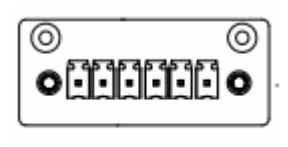

654321

| Pin | Pin Name | Signal Type | Signal Level |
|-----|----------|-------------|--------------|
| 1   | DIO0     | I/O         | +3.3V        |
| 2   | DIO1     | I/O         | +3.3V        |
| 3   | DIO2     | I/O         | +3.3V        |
| 4   | DIO3     | I/O         | +3.3V        |
| 5   | DIO_PWR  | PWR         | +3.3V        |
| 6   | GND      | GND         |              |
|     |          |             |              |

| GPIO Port | Location<br>(Pin #) | Access Address based on SIO<br>LDN6 |                 |  |
|-----------|---------------------|-------------------------------------|-----------------|--|
|           |                     | Input                               | Output          |  |
| GPIO1     | 2                   | Reg 0xD2, bit 0                     | Reg 0xD1, bit 0 |  |
| GPIO2     | 3                   | Reg 0xD2, bit 1                     | Reg 0xD1, bit 1 |  |
| GPIO3     | 4                   | Reg 0xD2, bit 2                     | Reg 0xD1, bit 2 |  |
| GPIO4     | 5                   | Reg 0xD2, bit 3                     | Reg 0xD1, bit 3 |  |

## 2.14 +5V Output for SATA HDD Connector (CN4)

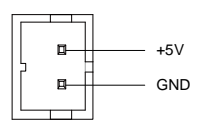

| Pin | Pin Name | Signal Type | Signal Level |
|-----|----------|-------------|--------------|
| 1   | +5V      | PWR         | +5V          |
| 2   | GND      | GND         |              |

#### 2.15 LPC Port Connector (CN10)

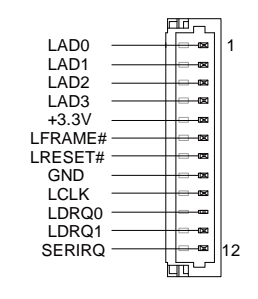

| Pin | Pin Name | Signal Type | Signal Level |
|-----|----------|-------------|--------------|
| 1   | LAD0     | I/O         | +3.3V        |
| 2   | LAD1     | I/O         | +3.3V        |
| 3   | LAD2     | I/O         | +3.3V        |
| 4   | LAD3     | I/O         | +3.3V        |
| 5   | +3.3V    | PWR         | +3.3V        |
| 6   | LFRAME#  | IN          |              |
| 7   | LRESET#  | OUT         | +3.3V        |
| 8   | GND      | GND         |              |
| 9   | LCLK     | OUT         |              |
| 10  | LDRQ0    | IN          |              |
| 11  | LDRQ1    | IN          |              |
| 12  | SERIRQ   | I/O         | +3.3V        |

#### 2.16 USB2.0 Port 1 ~ 5 Connector

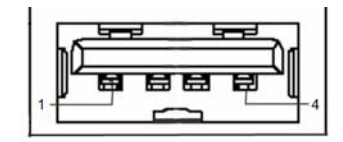

| Pin | Pin Name | Signal Type | Signal Level |
|-----|----------|-------------|--------------|
| 1   | +5V      | PWR         | +5V          |
| 2   | USB5_D-  | DIFF        |              |
| 3   | USB5_D+  | DIFF        |              |
| 4   | GND      | GND         |              |
|     |          |             |              |

#### 2.17 VGA Port Connector (CN12)

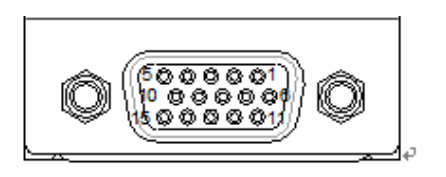

| Pin | Pin Name      | Signal Type | Signal Level |
|-----|---------------|-------------|--------------|
| 1   | RED           | OUT         |              |
| 2   | GREEN         | OUT         |              |
| 3   | BLUE          | OUT         |              |
| 4   | NC            |             |              |
| 5   | GND           | GND         |              |
| 6   | RED_GND_RTN   | GND         |              |
| 7   | GREEN_GND_RTN | GND         |              |
| 8   | BLUE_GND_RTN  | GND         |              |
| 9   | +5V           | PWR         | +5V          |
| 10  | GND           | GND         |              |
| 11  | NC            |             |              |
| 12  | DDC_DATA      | I/O         | +5V          |
| 13  | HSYNC         | OUT         |              |
| 14  | VSYNC         | OUT         |              |
| 15  | DDC_CLK       | I/O         | +5V          |

## 2.18 HDMI Type C Connector (CN17)

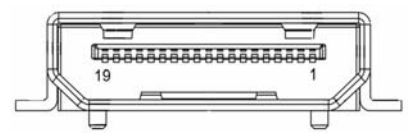

| Pin | Pin Name      | Signal Type | Signal Level |
|-----|---------------|-------------|--------------|
| 1   | GND           | GND         |              |
| 2   | HDMI_TX2+     | DIFF        |              |
| 3   | HDMI_TX2-     | DIFF        |              |
| 4   | GND           | GND         |              |
| 5   | HDMI_TX1+     | DIFF        |              |
| 6   | HDMI_TX1-     | DIFF        |              |
| 7   | GND           | GND         |              |
| 8   | HDMI_TX0+     | DIFF        |              |
| 9   | HDMI_TX0-     | DIFF        |              |
| 10  | GND           | GND         |              |
| 11  | HDMI_CLK+     | DIFF        |              |
| 12  | HDMI_CLK-     | DIFF        |              |
| 13  | GND           | GND         |              |
| 14  | NC            | NC          |              |
| 15  | HDMI_DDC_CLK  | I/O         | +5V          |
| 16  | HDMI_DDC_DATA | I/O         | +5V          |
| 17  | NC            | NC          |              |
| 18  | DPD_PWR       | RWR         | +5V          |
| 19  | DPD_HPD       | IN          |              |

## 2.19 Mini Card Slot (PCIE1)

| Pin | Pin Name      | Signal Type | Signal Level |
|-----|---------------|-------------|--------------|
| 1   | PCIE_WAKE#    | IN          |              |
| 2   | +3.3VSB/+3.3V | PWR         | +3.3V        |
| 3   | NC            |             |              |
| 4   | GND           | GND         |              |
| 5   | NC            |             |              |
| 6   | +1.5V         | PWR         | +1.5V        |
| 7   | PCIE_CLK_REQ# | IN          |              |
| 8   | NC            |             |              |
| 9   | GND           | GND         |              |
| 10  | NC            |             |              |
| 11  | PCIE_REF_CLK- | DIFF        |              |
| 12  | NC            |             |              |
| 13  | PCIE_REF_CLK+ | DIFF        |              |
| 14  | NC            |             |              |
| 15  | GND           | GND         |              |
| 16  | NC            |             |              |
| 17  | NC            |             |              |
| 18  | GND           | GND         |              |
| 19  | NC            |             |              |
| 20  | W_DISABLE#    | OUT         | +3.3V        |
| 21  | GND           | GND         |              |

TKS-P20-CV01

| 22 | PCIE_RST#           | OUT  | +3.3V |
|----|---------------------|------|-------|
| 23 | PCIE_RX-/ mSATA_RX+ | DIFF |       |
| 24 | +3.3VSB/+3.3V       | PWR  | +3.3V |
| 25 | PCIE_RX+/mSATA_RX-  | DIFF |       |
| 26 | GND                 | GND  |       |
| 27 | GND                 | GND  |       |
| 28 | +1.5V               | PWR  | +1.5V |
| 29 | GND                 | GND  |       |
| 30 | SMB_CLK             | I/O  | +3.3V |
| 31 | PCIE_TX-/mSATA_TX-  | DIFF |       |
| 32 | SMB_DATA            | I/O  | +3.3V |
| 33 | PCIE_TX+/mSATA_TX+  | DIFF |       |
| 34 | GND                 | GND  |       |
| 35 | GND                 | GND  |       |
| 36 | USB8_D-             | DIFF |       |
| 37 | GND                 | GND  |       |
| 38 | USB8_D+             | DIFF |       |
| 39 | +3.3VSB/+3.3V       | PWR  | +3.3V |
| 40 | GND                 | GND  |       |
| 41 | +3.3VSB/+3.3V       | PWR  | +3.3V |
| 42 | NC                  |      |       |
| 43 | GND/NC              | GND  |       |
| 44 | NC                  |      |       |
| 45 | NC                  |      |       |

TKS-P20-CV01

| 46 | NC            |     |       |
|----|---------------|-----|-------|
| 47 | NC            |     |       |
| 48 | +1.5V         | PWR | +1.5V |
| 49 | NC            |     |       |
| 50 | GND           | GND |       |
| 51 | NC            |     |       |
| 52 | +3.3VSB/+3.3V | PWR | +3.3V |
#### Below Table for China RoHS Requirements

#### 产品中有毒有害物质或元素名称及含量

#### AAEON Main Board/ Daughter Board/ Backplane

|                                     | 有毒有害物质或元素 |      |      |          |       |        |
|-------------------------------------|-----------|------|------|----------|-------|--------|
| 部件名称                                | 铅         | 汞    | 镉    | 六价铬      | 多溴联苯  | 多溴二苯醚  |
|                                     | (Pb)      | (Hg) | (Cd) | (Cr(VI)) | (PBB) | (PBDE) |
| 印刷电路板                               | ~         |      |      | 0        | 0     | 0      |
| 及其电子组件                              | ^         | 0    | 0    | 0        | 0     | 0      |
| 外部信号                                |           |      |      |          | 0     | 0      |
| 连接器及线材                              |           |      |      | 0        | 0     | 0      |
|                                     |           |      |      |          |       |        |
|                                     |           |      |      |          |       |        |
|                                     |           |      |      |          |       |        |
|                                     |           |      |      |          |       |        |
|                                     |           |      |      |          |       |        |
|                                     |           |      |      |          |       |        |
|                                     |           |      |      |          |       |        |
|                                     |           |      |      |          |       |        |
| O: 表示该有毒有害物质在该部件所有均质材料中的含量均在        |           |      |      |          |       |        |
| │ SJ/I 11363-2006 标准规定的限重要求以卜。<br>│ |           |      |      |          |       |        |
| X: 表示该有毒有害物质至少在该部件的某一均质材料中的含量超出     |           |      |      |          |       |        |
| 3.111303-2000 标准规定的恢星安水。            |           |      |      |          |       |        |
| 备注:此产品所标示之环保使用期限,系指在一般正常使用状况下。      |           |      |      |          |       |        |

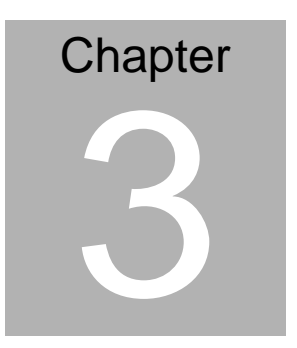

## AMI BIOS Setup

#### 3.1 System Test and linitialization

These routines test and initialize board hardware. If the routines encounter an error during the tests, you will either hear a few short beeps or see an error message on the screen. There are two kinds of errors: fatal and non-fatal. The system can usually continue the boot up sequence with non-fatal errors.

System configuration verification

These routines check the current system configuration stored in the CMOS memory and BIOS NVRAM. If system configuration is not found or system configuration data error is detected, system will load optimized default and re-boot with this default system configuration automatically.

There are four situations in which you will need to setup system configuration:

1. You are starting your system for the first time

- 2. You have changed the hardware attached to your system
- 3. The system configuration is reset by Clear-CMOS jumper

4. The CMOS memory has lost power and the configuration information has been erased.

The TKS-P20-CV01 CMOS memory has an integral lithium battery backup for data retention. However, you will need to replace the

complete unit when it finally runs down.

#### 3.2 AMI BIOS Setup

AMI BIOS ROM has a built-in Setup program that allows users to modify the basic system configuration. This type of information is stored in battery-backed CMOS RAM and BIOS NVRAM so that it retains the Setup information when the power is turned off.

Entering Setup

Power on the computer and press <Del>or <F2> immediately. This will allow you to enter Setup.

#### Main

Set the date, use tab to switch between date elements.

#### Advanced

Enable disable boot option for legacy network devices.

#### Chipset

Host bridge parameters.

#### Boot

Enables/disable quiet boot option.

#### Security

Set setup administrator password.

#### Save & Exit

Exit system setup after saving the changes.

#### <u>Setup Menu</u> Setup submenu: Main

| Aptio Setup Utility –<br>Main Advanced Chipset Boot Secu | Copyright (C) 2012 American<br>nity Save & Exit    | Megatrends, Inc.                                                                                  |
|----------------------------------------------------------|----------------------------------------------------|---------------------------------------------------------------------------------------------------|
| BIOS Information<br>TKS-P20-CV01-ASG Rx.y(TZ23AMxy)      | (MM/DD/YYYY)                                       | Set the Date. Use Tab to<br>switch between Date elements.                                         |
| BIOS Vendor<br>Core Version<br>Compliancy                | American Megatrends<br>4.6.5.3<br>UEFI 2.3; PI 1.2 |                                                                                                   |
| System Date<br>System Time                               | [Day MM/DD/YYYY]<br>[hh:mm:ss]                     |                                                                                                   |
| Access Level                                             | Administrator                                      |                                                                                                   |
|                                                          |                                                    | ++: Select Screen<br>14: Select Item<br>Enter: Select<br>+/-: Change Opt.                         |
|                                                          |                                                    | F1: General Help<br>F2: Previous Values<br>F3: Optimized Defaults<br>F4: Save & Exit<br>FSC: Fxit |
|                                                          |                                                    |                                                                                                   |
| Version 2.15.1226. Co                                    | opyright (C) 2012 American M                       | egatrends, Inc.                                                                                   |

| System Date                                                             | Day MM:DD:YYYY |  |  |  |
|-------------------------------------------------------------------------|----------------|--|--|--|
| Change the month, year and century. The 'Day' is changed automatically. |                |  |  |  |
| System Time                                                             | HH : MM : SS   |  |  |  |
| Change the clock of the system.                                         |                |  |  |  |

#### T K S - P 2 0 - C V 0 1

#### Setup submenu: Advanced

| Aptio Setup Utility – Copy<br>Main Advanced Chipset Boot Security                                                                                                    | ght (C) 2012 American Megatrends, Inc.<br>Save & Exit                                                                                                    |
|----------------------------------------------------------------------------------------------------|----------------------------------------------------------------------------------------------------|
| <ul> <li>ACPT Settings</li> <li>CPU Configuration</li> <li>IDE Configuration</li> <li>USB Configuration</li> <li>COM Port Configuration</li> <li>Digital IO Port Configuration</li> <li>Hardware Monitor</li> </ul> | System ACPI Parameters.<br>++: Select Screen<br>11: Select Item<br>Enter: Select<br>+/-: Change Opt.<br>F1: General Help<br>F2: Previous Values<br>F3: Optimized Defaults<br>F4: Save & Exit<br>ESC: Exit |
| Version 2.15.1226. Copyri                                                                                                    | t (C) 2012 American Megatrends, Inc.                                                                                                    |

| ACPI Settings                |  |  |
|------------------------------|--|--|
| System ACPI Parameters       |  |  |
| CPU Configuration            |  |  |
| CPU Configuration Parameters |  |  |
| IDE Configuration            |  |  |
| IDE Device Options Settings  |  |  |
| USB Configuration            |  |  |
| USB Configuration Parameters |  |  |
| COM Port Configuration       |  |  |

| COM Port Configuration Parameters |  |  |  |
|-----------------------------------|--|--|--|
| Digital IO Port Configuration     |  |  |  |
| DIO configuration                 |  |  |  |
| H/W Monitor                       |  |  |  |
| Monitor hardware status           |  |  |  |

#### **ACPI Settings**

| Aptio S<br>Advanced                                                                            | Setup Utility – Copyright (      | (C) 2012 American | Megatrends, Inc.                                                                                                    |
|------------------------------------------------------------------------------------------------|----------------------------------|-------------------|----------------------------------------------------------------------------------------------------|
| ACPI Settings<br>Enable Hibernation<br>ACPI Sleep State<br>Wake on Ring<br>▶ RTC Wake Settings | (Enabled)<br>(AUTO)<br>(Enabled) |                   | Enables or Disables System<br>ability to Hibernate (OS/S4<br>Sleep State). This option may<br>be not effective with some OS.                                          |
|                                                                                                |                                  |                   | <pre>++: Select Screen 11: Select Item Enter: Select +/-: Change Opt. F1: General Help F2: Previous Values F3: Optimized Defaults F4: Save &amp; Exit ESC: Exit</pre> |
|                                                                                                |                                  | 2012 American Me  |                                                                                                    |

| Enable Hibernation                                 | Enabled  |  |
|----------------------------------------------------|----------|--|
|                                                    | Disabled |  |
| Enabled or disabled hibernate (OS/S4 Sleep State). |          |  |

|                                                | Suspend Disabled        |  |  |
|------------------------------------------------|-------------------------|--|--|
|                                                | S1 only(CPU Stop Clock) |  |  |
| ACPI Sleep Slale                               | S3 only(Suspend to RAM) |  |  |
|                                                | Αυτο                    |  |  |
| Select the ACPI state used for System Suspend  |                         |  |  |
| Wake on Ring                                   | Enabled                 |  |  |
|                                                | Disabled                |  |  |
| Enabled or disabled wake on ring function.     |                         |  |  |
| RTC Wake Settings                              |                         |  |  |
| Enable system to wake from S5 using RTC alarm. |                         |  |  |

#### **RTC Wake Settings**

| Aptio Setup Utility -<br>Advanced                                                              | Copyright (C) 2012 American   | Megatrends, Inc.                                                                                                    |
|------------------------------------------------------------------------------------------------|-------------------------------|----------------------------------------------------------------------------------------------------|
| Wake system with Fixed Time<br>Wake up day<br>Wake up hour<br>Wake up minute<br>Wake up second | [Enabled]<br>O<br>O<br>O<br>O | Enable or disable System wake<br>on alarm event. When enabled,<br>System will wake on the<br>hr::min::sec specified  |
| Wake system with Dynamic Time<br>Wake up minute increase                                       | [Disabled]<br>1               | ++: Select Screen<br>14: Select Item<br>Enter: Select<br>+/-: Change Opt.<br>F1: General Help<br>F2: Previous Values |
| Version 2, 15, 1226, Co                                                                        | nuright (C) 2012 American M   | F3: Optimized Defaults<br>F4: Save & Exit<br>ESC: Exit                                                               |

| Wake system with Fixed                                                       | Disabled                  |                                   |  |  |
|------------------------------------------------------------------------------|---------------------------|-----------------------------------|--|--|
| Time                                                                         | Enabled                   |                                   |  |  |
| Enable or disable System v                                                   | vake on alarm event. Wake | e up time is setting by following |  |  |
| settings.                                                                    |                           |                                   |  |  |
| Wake up day                                                                  | 0-31                      |                                   |  |  |
| Select 0 for daily system wa                                                 | ake up 1-31 for which day | of the month that you would       |  |  |
| like the system to wake up                                                   |                           |                                   |  |  |
| Wake up hour                                                                 | 0-23                      |                                   |  |  |
|                                                                              |                           |                                   |  |  |
| Wake up minute                                                               | 0-59                      |                                   |  |  |
|                                                                              |                           |                                   |  |  |
| Wake up second                                                               | 0-59                      |                                   |  |  |
|                                                                              |                           |                                   |  |  |
| Wake system with                                                             | Disabled                  |                                   |  |  |
| Dynamic Time                                                                 | Enabled                   |                                   |  |  |
| Enable or disable System wake on alarm event. Wake up time is current time + |                           |                                   |  |  |
| Increase minutes.                                                            |                           |                                   |  |  |
| Wake up minute increase                                                      | 1-5                       |                                   |  |  |
|                                                                              |                           |                                   |  |  |

#### T K S - P 2 0 - C V 0 1

#### **CPU Configuration**

| Aptio Setup Utility –<br>Advanced                                                                                                    | Copyright (C) 2012 American                                                                             | Megatrends, Inc.                                                                                                    |
|----------------------------------------------------------------------------------------------------|----------------------------------------------------------------------------------------------------|----------------------------------------------------------------------------------------------------|
| CPU Configuration                                                                                                    |                                                                                                    | Enabled for Windows XP and<br>Linux (OS optimized for                                                                                  |
| Processor Type<br>EMT64<br>Processor Speed<br>System Bus Speed<br>Ratio Status<br>Actual Ratio<br>System Bus Speed<br>Processor Stepping<br>Microcode Revision | Intel(R) Atom(TM) CPU N2<br>Not Supported<br>1600 MHz<br>400 MHz<br>16<br>16<br>400 MHz<br>30661<br>269 | Hyper-Threading Technology)<br>and Disabled for other OS (OS<br>not optimized for<br>Hyper-Threading Technology).                      |
| L1 Cache RAM<br>L2 Cache RAM<br>Processor Core<br>Hyper-Threading                                                                                              | 2x56 k<br>2x512 k<br>Dual<br>Supported                                                                  | ++: Select Screen<br>11: Select Item                                                                                                   |
| Hyper-Threading<br>Execute Disable Bit<br>Limit CPUID Maximum<br>▶ CPU Power Management                                                                        | [Enabled]<br>[Enabled]<br>[Disabled]                                                                    | Enter: Select<br>+/-: Change Opt.<br>F1: General Help<br>F2: Previous Values<br>F3: Optimized Defaults<br>F4: Save & Exit<br>ESC: Exit |
| Version 2.15.1226. Co                                                                                                    | pyright (C) 2012 American M                                                                             | egatrends, Inc.                                                                                                    |

| Hyper-Threading                     | Disabled        |  |
|-------------------------------------|-----------------|--|
|                                     | Enabled         |  |
| En/Disable CPU Hyper-Thr            | eading function |  |
| Execute Disable Bit                 | Disabled        |  |
|                                     | Enabled         |  |
| En/Disable XD bit for supporting OS |                 |  |
| Limit CPUID Maximum                 | Disabled        |  |
|                                     | Enabled         |  |
| Disabled for Windows XP             |                 |  |

TKS-P20-CV01

| CPU Power Management    |       |  |
|-------------------------|-------|--|
|                         |       |  |
| Configure CPU PPM param | eters |  |

#### **CPU Power Management**

| Aptio :<br>Advanced        | Setup Utility – Copyright (( | ) 2012 American  | Megatrends, Inc.                                                                                                    |
|----------------------------|------------------------------|------------------|----------------------------------------------------------------------------------------------------|
| PPM Configuration          |                              |                  | Enable/Disable Intel SpeedStep                                                                                                    |
| EIST<br>CPU C state Report | (Enabled)<br>(Disabled)      |                  |                                                                                                    |
|                            |                              |                  | ++: Select Screen<br>11: Select Item<br>Enter: Select<br>+/-: Change Opt.<br>F1: General Help<br>F2: Previous Values<br>F3: Optimized Defaults<br>F4: Save & Exit<br>ESC: Exit |
| Versi                      | on 2.15.1226. Copyright (C)  | 2012 American Me | gatrends, Inc.                                                                                                    |

Options summary: (*default setting*)

| EIST                      | Disabled |  |
|---------------------------|----------|--|
|                           | Enabled  |  |
| En/Disable Intel SpeedSte | p        |  |
| CPU C State Report        | Disabled |  |
|                           | Enabled  |  |

Chapter 3 AMI BIOS Setup 3-10

Report C State support for ACPI OS

#### **IDE Configuration**

| Aptio Setup Uti<br>Advanced | lity – Copyright (C) 2012 Amer     | rican Megatrends, Inc.                                                                                                    |
|-----------------------------|------------------------------------|----------------------------------------------------------------------------------------------------|
| SATA Port<br>mSATA Port     | Drive Modelname<br>Drive Modelname | Select a configuration for SATA Controller.                                                                                                    |
| SATA Controller(s)          | [Enabled]                          |                                                                                                    |
| Configure SATA as           |                                    | ++: Select Screen<br>11: Select Item<br>Enter: Select<br>+/-: Change Opt.<br>F1: General Help<br>F2: Previous Values<br>F3: Optimized Defaults<br>F4: Save & Exit<br>ESC: Exit |
| Version 2.15.1              | 226. Copyright (C) 2012 Americ     | can Megatrends, Inc.                                                                                                    |

| SATA Controller(s)        | Disabled                  |     |
|---------------------------|---------------------------|-----|
|                           | Enabled                   |     |
| En/Disable SATA controlle | r                         |     |
| Configure SATA as         | IDE                       |     |
|                           | AHCI                      |     |
| Configure SATA controller | operating as IDE/AHCI mod | le. |

#### **USB** Configuration

| Aptio Setup Utility -<br>Advanced             | Copyright (C) 2012 Americar | Megatrends, Inc.                                                                                                    |
|-----------------------------------------------|-----------------------------|----------------------------------------------------------------------------------------------------|
| USB Configuration                             |                             | Enables Legacy USB support.                                                                                                    |
| USB Devices:<br>1 Drive, 1 Keyboard, 1 Mouse  |                             | AUTO option disables legacy<br>support if no USB devices are<br>connected. DISABLE option will<br>keen USB devices available                                                  |
| Legacy USB Support                            |                             | only for EFI applications.                                                                                                    |
| Mass Storage Devices:<br>USB Device Modelname | [Auto]                      |                                                                                                    |
|                                               |                             |                                                                                                    |
|                                               |                             | +: Select Screen<br>14: Select Item<br>Enter: Select<br>+/-: Change Opt.<br>F1: General Help<br>F2: Previous Values<br>F3: Optimized Defaults<br>F4: Save & Exit<br>ESC: Exit |
| Version 2.15.1226. Co                         | opyright (C) 2012American M | legatrends, Inc.                                                                                                    |

Options summary: (*default setting*)

| Legacy USB Support           | Enabled                    |                               |
|------------------------------|----------------------------|-------------------------------|
|                              | Disabled                   |                               |
|                              | Auto                       |                               |
| Enables BIOS Support for L   | egacy USB Support. Whe     | n enabled, USB can be         |
| functional in legacy environ | ment like DOS. AUTO opti   | on disables legacy support if |
| no USB devices are connec    | ted. DISABLE option will k | keep USB devices available    |
| only for EFI application     |                            |                               |
| Device Name                  | Auto                       |                               |
| (Emulation Type)             | Floppy                     |                               |

Chapter 3 AMI BIOS Setup 3-12

|                                                                                  | Forced FDD |  |
|----------------------------------------------------------------------------------|------------|--|
|                                                                                  | Hard Disk  |  |
|                                                                                  | CD-ROM     |  |
| If Auto. USB devices less than 530MB will be emulated as Floppy and remaining as |            |  |
| Floppy and remaining as hard drive. Forced FDD option can be used to force a     |            |  |
| HDD formatted drive to boot as FDD(Ex. ZIP drive)                                |            |  |

#### **COM Port Configuration**

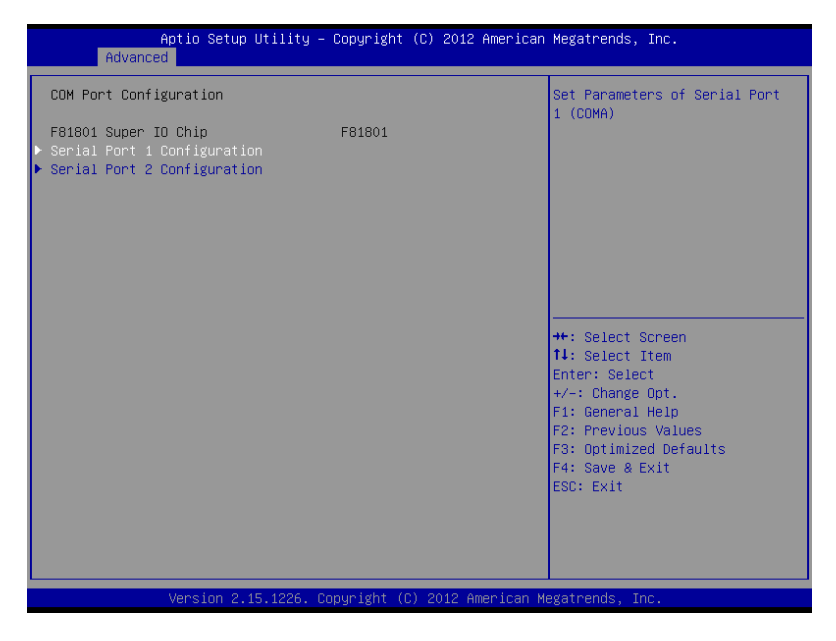

| Serial Port 1/2 Configuration |     |  |
|-------------------------------|-----|--|
| Set Parameters of Serial Port | 1/2 |  |

#### Serial Port 1 Configuration

| Aptio Setup Utilit<br>Advanced | y – Copyright (C) 2012 Ame   | rican Megatrends, Inc.                    |
|--------------------------------|------------------------------|-------------------------------------------|
| Serial Port 1 Configuration    |                              | Enable or Disable Serial Port             |
| Serial Port<br>Device Settings | [Enabled]<br>IO=3F8h; IRQ=4; |                                           |
| Change Settings                | [Auto]                       |                                           |
|                                |                              |                                           |
|                                |                              |                                           |
|                                |                              | ++: Select Screen                         |
|                                |                              | ↑↓: Select Item<br>Enter: Select          |
|                                |                              | F1: General Help<br>F2: Previous Values   |
|                                |                              | F3: Optimized Defaults<br>F4: Save & Exit |
|                                |                              | ESC: EXIT                                 |
|                                |                              |                                           |
| Version 2.15.1226              | . Copyright (C) 2012 Ameri   | can Megatrends, Inc.                      |

| Serial Port                   | Disabled                       |  |
|-------------------------------|--------------------------------|--|
|                               | Enabled                        |  |
| En/Disable specified serial p | port.                          |  |
| Change Settings               | Auto                           |  |
|                               | IO=3F8h; IRQ=4;                |  |
|                               | IO=3F8h; IRQ=3,4,5,7,10,11,12; |  |
|                               | IO=2F8h; IRQ=3,4,5,7,10,11,12; |  |
|                               | IO=3E8h; IRQ=3,4,5,7,10,11,12; |  |
|                               | IO=2E8h; IRQ=3,4,5,7,10,11,12; |  |

Select a resource setting for Super IO device.

#### **Serial Port 2 Configuration**

| Aptio Setup Utility –<br>Advanced                               | Copyright (C) 2012 American  | Megatrends, Inc.                                                 |  |  |
|-----------------------------------------------------------------|------------------------------|------------------------------------------------------------------|--|--|
| Serial Port 2 Configuration                                     |                              | Enable or Disable Serial Port                                    |  |  |
| Serial Port<br>Device Settings                                  | [Enabled]<br>IO=2F8h; IRQ=3; | (con)                                                            |  |  |
| Change Settings<br>Device Type                                  | [Auto]<br>[RS232]            |                                                                  |  |  |
|                                                                 |                              |                                                                  |  |  |
|                                                                 |                              |                                                                  |  |  |
|                                                                 |                              | Enter: Select<br>+/-: Change Opt.<br>E1: General Helm            |  |  |
|                                                                 |                              | F2: Previous Values<br>F3: Optimized Defaults<br>F4: Save & Exit |  |  |
|                                                                 |                              | ESC: Exit                                                        |  |  |
|                                                                 |                              |                                                                  |  |  |
| Version 2.15.1226. Copyright (C) 2012 American Megatrends, Inc. |                              |                                                                  |  |  |

| Serial Port                       | Disabled                       |  |  |
|-----------------------------------|--------------------------------|--|--|
|                                   | Enabled                        |  |  |
| En/Disable specified serial port. |                                |  |  |
| Change Settings                   | Auto                           |  |  |
|                                   | IO=2F8h; IRQ=3;                |  |  |
|                                   | IO=3F8h; IRQ=3,4,5,7,10,11,12; |  |  |
|                                   | IO=2F8h; IRQ=3,4,5,7,10,11,12; |  |  |

|                                                   | IO=3E8h; IRQ=3,4,5,7,10,11,12; |  |  |
|---------------------------------------------------|--------------------------------|--|--|
|                                                   | IO=2E8h; IRQ=3,4,5,7,10,11,12; |  |  |
| Select a resource setting for Super IO device.    |                                |  |  |
| Device Type                                       | RS232                          |  |  |
|                                                   | RS422                          |  |  |
|                                                   | RS485                          |  |  |
| Configure COM2 operated as RS232, RS422 or RS485. |                                |  |  |

#### **Digital IO Port Configuration**

| Aptio Setup Utility -<br>Advanced                                                                        | • Copyright                                                  | (C) 2012 American   | Megatrends,                                                                                                    | Inc.                                                             |
|----------------------------------------------------------------------------------------------------|--------------------------------------------------------------|---------------------|----------------------------------------------------------------------------------------------------|------------------------------------------------------------------|
| Digital IO Port Configuration<br>GPIO1-4: 0xD1h[0-3]@SIO LDN6                                            |                                                              |                     | Set GPIO as                                                                                                    | Input or Output                                                  |
| GPI01 Direction<br>GPI02 Direction<br>GPI03 Direction<br>Output Level<br>GPI04 Direction<br>Output Level | [Input]<br>[Input]<br>[Output]<br>[Low]<br>[Output]<br>[Low] |                     |                                                                                                    |                                                                  |
|                                                                                                    |                                                              |                     | ++: Select S<br>14: Select :<br>Enter: Select<br>+/-: Change<br>F1: General<br>F2: Previous<br>F3: Optimize<br>F4: Save & B<br>ESC: Exit | Screen<br>Item<br>ot.<br>Help<br>s Values<br>ad Defaults<br>Exit |
| Version 2.15.1226. C                                                                                     | opyright ((                                                  | C) 2012 American Mo | egatrends, Ir                                                                                                    | 10.                                                              |

#### Options summary: (*default setting*)

| GPIO1/GPIO2 |
|-------------|
|             |

2 Input

#### T K S - P 2 0 - C V 0 1

| Direction                          | Output         |  |  |
|------------------------------------|----------------|--|--|
| Set GPIO1/GPIO2 as Ir              | iput or Output |  |  |
| GPIO3/GPIO4                        | Input          |  |  |
| Direction                          | Output         |  |  |
| Set GPIO3/GPIO4 as Input or Output |                |  |  |
| Output Level                       | Hi             |  |  |
|                                    | Low            |  |  |
| Set GPIO Level when used as Output |                |  |  |

#### **H/W Monitor**

| Aptio<br>Advanced                                                                      | Setup Utility – Cop  | oyright (                                                                  | (C) 2012 Ame | erican Megatre                                                                                 | ends, Inc.                                                                                                    |           |
|----------------------------------------------------------------------------------------|----------------------|----------------------------------------------------------------------------|--------------|------------------------------------------------------------------------------------------------|----------------------------------------------------------------------------------------------------|-----------|
| Pc Health Status                                                                       |                      |                                                                            |              |                                                                                                |                                                                                                    |           |
| CPU temperature<br>System temperature<br>CPU_VCORE<br>VCC_DIMM<br>3.3V<br>3VSB<br>VBAT |                      | +35 C<br>+35 C<br>+1.088 \<br>+1.512 \<br>+3.328 \<br>+3.326 \<br>+3.216 \ |              | ++: Sei<br>11: Sei<br>Enter:<br>+/-: Cf<br>F1: Ger<br>F2: Ppr<br>F3: Opt<br>F4: Sav<br>ESC: E) | Lect Screen<br>lect Item<br>Select<br>nange Opt.<br>neral Help<br>vylous Values<br>timized Defau<br>ze & Exit<br>kit | s<br>ults |
| Versi                                                                                  | on 2.15.1226. Copyr. | right (C)                                                                  | 2012 Amer.   | ican Megatreno                                                                                 | ds, Inc.                                                                                                    |           |

#### T K S - P 2 0 - C V 0 1

#### Setup submenu: Chipset

| Aptio Setup Utility – Copyright (C) 2012 American<br>Main Advanced <mark>Chipset</mark> Boot Security Save & Exit | n Megatrends, Inc.                                                                                                    |
|----------------------------------------------------------------------------------------------------|----------------------------------------------------------------------------------------------------|
| ▶ Host Bridge<br>▶ South Bridge                                                                                   | Host Bridge Parameters<br>+: Select Screen<br>1: Select Item<br>Enter: Select<br>+/-: Change Opt.<br>F1: General Help<br>F2: Previous Values<br>F3: Optimized Defaults<br>F4: Save & Exit<br>ESC: Exit |
| Version 2.13.1220. Copyright (c) 2012 hild fear r                                                                 |                                                                                                    |

| Host Bridge             |  |
|-------------------------|--|
| Host Bridge Parameters  |  |
| South Bridge            |  |
| South Bridge Parameters |  |

#### T K S - P 2 0 - C V 0 1

#### Host Bridge

| Aptio Setup Utility -<br>Chipset                                       | Copyright (C) 2012 Americar | ) Megatrends, Inc.                            |
|------------------------------------------------------------------------|-----------------------------|-----------------------------------------------|
| жныжнык Memory Information жныжнык<br>Memory Frequency<br>Total Memory | 800 MH2(DDR3)<br>2048 MB    | Configure Fixed Graphics<br>Memory Size       |
| Intel IGD Configuration<br>Fixed Graphics Memory Size                  |                             |                                               |
| IGFX - Boot Type                                                       | [Auto Detect]               |                                               |
|                                                                        |                             |                                               |
|                                                                        |                             |                                               |
|                                                                        |                             | fl: Select Item<br>Enter: Select              |
|                                                                        |                             | +/−: Change Opt.<br>F1: General Help          |
|                                                                        |                             | F2: Previous Values<br>F3: Optimized Defaults |
|                                                                        |                             | F4: Save & Exit<br>ESC: Exit                  |
|                                                                        |                             |                                               |
|                                                                        |                             |                                               |
| Version 2.15.1226. C                                                   | opyright (C) 2012American M | legatrends, Inc.                              |

| Fixed Graphics Memory                | 128MB       |  |  |
|--------------------------------------|-------------|--|--|
| Size                                 | 256MB       |  |  |
| Configure Fixed Graphics Memory Size |             |  |  |
| IGFX - Boot Type                     | Auto Detect |  |  |
|                                      | CRT         |  |  |
|                                      | HDMI        |  |  |
| Select Primary boot display device   |             |  |  |

#### TKS-P20-CV01

#### South Bridge

| Aptio Setup Utility -<br>Chipset                             | - Copyright (C) 2012 Ame      | rican Megatrends, Inc.                                                        |
|--------------------------------------------------------------|-------------------------------|-------------------------------------------------------------------------------|
| ▶ Onboard Devices<br>MiniCard Function<br>PCIE MiniCard Slot | [mSATA]<br>[Auto]             | Enable/Disable Intel(R) IO<br>Controller Hub (TPT) devices                    |
| High Precision Event Timer Configur<br>High Precision Timer  | ration<br>[Enabled]           |                                                                               |
| SLP_S4 Assertion Width<br>Restore AC Power Loss              | [1–2 Seconds]<br>[Last State] |                                                                               |
|                                                              |                               | ++: Select Screen                                                             |
|                                                              |                               | Enter: Select<br>+/-: Change Opt.<br>F1: General Help                         |
|                                                              |                               | F2: Previous Values<br>F3: Optimized Defaults<br>F4: Save & Exit<br>ESC: Exit |
|                                                              |                               |                                                                               |
| Version 2.15.1226. C                                         | Copyright (C) 2012 Ameri      | can Megatrends, Inc.                                                          |

| Onboard Devices                           |                     |  |
|-------------------------------------------|---------------------|--|
| Onboard devices parame                    | ters configurations |  |
| MiniCard Function                         | mSATA               |  |
|                                           | PCle                |  |
| Switch miniCard function to mSATA or PCIe |                     |  |
| PCIe MiniCard Slot                        | Auto                |  |
|                                           | Enabled             |  |
|                                           | Disabled            |  |
| Control the PCI Express I                 | Root Port.          |  |

#### T K S - P 2 0 - C V 0 1

| High Precision Timer      | Enabled                      |                  |
|---------------------------|------------------------------|------------------|
|                           | Disabled                     |                  |
| Enable or Disable the Hig | h Precision Event Timer      |                  |
| SLP_S4 Assertion Width    | 1-2 Seconds                  |                  |
|                           | 2-3 Seconds                  |                  |
|                           | 3-4 Seconds                  |                  |
|                           | 4-5 Seconds                  |                  |
| Select a minimum asserti  | on width of the SLP_S4# sig  | nal              |
| Restore AC Power Loss     | Power On                     |                  |
|                           | Power Off                    |                  |
|                           | Last State                   |                  |
| Select AC power state wh  | en power is re-applied after | a power failure. |

#### T K S - P 2 0 - C V 0 1

#### **Onboard Devices**

| Aptio Setup (<br>Chipset                                | Utility – Copyright (C) 2012 Am      | erican Megatrends, Inc.                                                                                                    |
|---------------------------------------------------------|--------------------------------------|----------------------------------------------------------------------------------------------------|
| Azalia Controller<br>LAN Controller<br>SMBus Controller | (HD Audio)<br>[Enabled]<br>[Enabled] | Azalia Controller<br>++: Select Screen<br>11: Select Item<br>Enter: Select<br>+/-: Change Opt.<br>F1: General Help<br>F2: Previous Values<br>F3: Optimized Defaults<br>F4: Save & Exit<br>ESC: Exit |
| Version 2.1                                             |                                      |                                                                                                    |

| Azalia Controller                                | Disabled |  |  |
|--------------------------------------------------|----------|--|--|
|                                                  | HD Audio |  |  |
| Enable or disabled Azalia controller             |          |  |  |
| LAN Controller                                   | Disabled |  |  |
|                                                  | Enabled  |  |  |
| Enable or disable Realtek R8111E PCIE Lan Device |          |  |  |
| SMBus Controller                                 | Disabled |  |  |
|                                                  | Enabled  |  |  |
| Enable or Disable OnChip SMBus Controller        |          |  |  |

#### T K S - P 2 0 - C V 0 1

#### Setup submenu: Boot

| Aptio Setup Utilit<br>Main Advanced Chipset Boot                                                                                                    | y – Copyright (C) 2012 Amer<br>Security Save & Exit                                                        | ican Megatrends, Inc.                                                                                                    |
|----------------------------------------------------------------------------------------------------|----------------------------------------------------------------------------------------------------|----------------------------------------------------------------------------------------------------|
| Boot Configuration<br>Quiet Boot<br>Launch LAN PXE OpROM                                                                                                    | [Enabled]<br>[Disabled]                                                                                    | Enables or disables Quiet Boot<br>option                                                                                                    |
| Boot Option Priorities<br>Boot Option #1<br>Boot Option #2<br>Boot Option #3<br>Boot Option #4<br>Boot Option #5<br>CD/DVD ROM Drive BBS Priorities<br>Hard Drive BBS Priorities<br>Floppy Drive BBS Priorities<br>Network Device BBS Priorities | [Device Modelname]<br>[Device Modelname]<br>[Device Modelname]<br>[Device Modelname]<br>[Device Modelname] | <pre>++: Select Screen 11: Select Item Enter: Select +/-: Change Opt. F1: General Help F2: Previous Values F3: Optimized Defaults F4: Save &amp; Exit ESC: Exit</pre> |
| Version 2.15.1226                                                                                                    | . Copyright (C) 2012 Americ                                                                                | an Megatrends. Inc.                                                                                                    |

| Quiet Boot                    | Disabled                             |  |  |
|-------------------------------|--------------------------------------|--|--|
|                               | Enabled                              |  |  |
| En/Disable showing boot lo    | go.                                  |  |  |
| Launch LAN PXE OpROM          | Disabled                             |  |  |
|                               | Enabled                              |  |  |
| En/Disable PXE boot for R1    | En/Disable PXE boot for RTL8111E LAN |  |  |
| Boot Option #X/               |                                      |  |  |
| XXXX Drive BBS Priorities     |                                      |  |  |
| The order of boot priorities. |                                      |  |  |

#### **BBS** Priorities

|                                                                                   | Aptio Setup Utility – Copyri<br>Boot                           | ght (C) 2012 Americar                                                                              | ) Megatrends, Inc.                                                                                                    |
|-----------------------------------------------------------------------------------|----------------------------------------------------------------|----------------------------------------------------------------------------------------------------|----------------------------------------------------------------------------------------------------|
| Boot Option #<br>Boot Option #<br>Boot Option #<br>Boot Option #<br>Boot Option # | 1 [Devi<br>2 [Devi<br>3 [Devi<br>4 [Devi<br>5 [Devi<br>6 [Devi | ce Modelname]<br>ce Modelname]<br>ce Modelname]<br>ce Modelname]<br>ce Modelname]<br>ce Modelname] | Sets the system boot order<br>++: Select Screen<br>14: Select Item<br>Enter: Select<br>+/-: Change Opt.<br>F1: General Help<br>F2: Previous Values<br>F3: Optimized Defaults<br>F4: Save & Exit<br>ESC: Exit |
|                                                                                   | Version 2.15.1226. Copyrigh                                    | t (C) 2012 American ⊬                                                                              | legatrends, Inc.                                                                                                    |

| Boot Option #x             | Disabled    |  |
|----------------------------|-------------|--|
|                            | Device name |  |
| Sets the system boot order |             |  |

#### Setup submenu: Security

| Aptio Setup Utility<br>Main Advanced Chipset Boot                                                                                                    | y – Copyright (C) 2012 American<br>Security <mark>Save &amp; Exit</mark>                        | Megatrends, Inc.                                                                                                    |
|----------------------------------------------------------------------------------------------------|-------------------------------------------------------------------------------------------------|----------------------------------------------------------------------------------------------------|
| Password Description                                                                                                    |                                                                                                 | Set Administrator Password                                                                                           |
| If ONLY the Administrator's pass<br>then this only limits access to a<br>only asked for when entering Set<br>If ONLY the User's password is s<br>is a power on password and must h<br>boot or enter Setup. In Setup the<br>have Administrator rights.<br>The password length must be<br>in the following range:<br>Minimum length | word is set,<br>Setup and is<br>up.<br>up.<br>t, then this<br>be entered to<br>e User will<br>3 |                                                                                                    |
| Maximum length                                                                                                    | 20                                                                                              |                                                                                                    |
| Administrator Password<br>User Password                                                                                                    |                                                                                                 | ++: Select Screen<br>†1: Select Item<br>Enter: Select<br>+/-: Change Opt.<br>F1: General Help<br>F2: Previous Values |
| HDD Security Configuration:                                                                                                    |                                                                                                 | F3: Optimized Defaults                                                                                               |
| HDD 0:HDD Modelname                                                                                                    |                                                                                                 | F4: Save & Exit<br>ESC: Exit                                                                                         |
| Version 2.15.1226                                                                                                    | . Copyright (C) 2012 American Mo                                                                | egatrends, Inc.                                                                                                    |

| Administrator Password/                                                             | Not set                     |                                |  |
|-------------------------------------------------------------------------------------|-----------------------------|--------------------------------|--|
| User Password                                                                       |                             |                                |  |
| You can install a Supervisor                                                        | password, and if you insta  | all a supervisor password, you |  |
| can then install a user pass                                                        | word. A user password doe   | es not provide access to many  |  |
| of the features in the Setup utility.                                               |                             |                                |  |
| Install the Password:                                                               |                             |                                |  |
| Press Enter on this item, a dialog box appears which lets you enter a password. You |                             |                                |  |
| can enter no more than six letters or numbers. Press Enter after you have typed in  |                             |                                |  |
| he password. A second dialog box asks you to retype the password for                |                             |                                |  |
| confirmation. Press Enter af                                                        | ter you have retyped it cor | rectly. The password is        |  |

required at boot time, or when the user enters the Setup utility.

Removing the Password:

Highlight this item and type in the current password. At the next dialog box press

Enter to disable password protection.

#### **HDD Security**

| Aptio Se                                                                                                    | etup Utilit | y – Copyright (C) 2012 Am<br>Security         | merican Megatrends, Inc.                                                                                                    |
|----------------------------------------------------------------------------------------------------|-------------|-----------------------------------------------|----------------------------------------------------------------------------------------------------|
| HDD Password Descripti                                                                                                    | ion :       |                                               |                                                                                                    |
| Allows Access to Set<br>HardDisk User and Mast<br>User Password need to<br>Enabling Security. Mas<br>be Modified only when<br>with Master Password i                      |             |                                               |                                                                                                    |
| HDD PASSWORD CONFIGURA                                                                                                    | TION:       |                                               |                                                                                                    |
| Security Supported<br>Security Enabled<br>Security Enabled<br>Security Frozen<br>HDD User Pwd Status<br>HDD Master Pwd Status<br>Set User Password<br>Set Master Password | ::          | Yes<br>No<br>No<br>NOT INSTALLED<br>INSTALLED | ++: Select Screen<br>14: Select Item<br>Enter: Select<br>+/-: Change Opt.<br>F1: General Help<br>F2: Previous Values<br>F3: Optimized Defaults<br>F4: Save & Exit<br>ESC: Exit |
| Versior                                                                                                    | 2.15.1226   | . Copyright (C) 2012 Amer                     | ican Megatrends, Inc.                                                                                                    |

| Set User Password/                                                                | Not set |  |  |  |
|-----------------------------------------------------------------------------------|---------|--|--|--|
| Set Master Password                                                               |         |  |  |  |
| You can install a Master and User password. Before booting to OS, HDD will be set |         |  |  |  |
| to frozen state. On S3 resume HDD will be unlocked using the HDD Password we      |         |  |  |  |

entered while system booting.

Install the Password:

Press Enter on this item, a dialog box appears which lets you enter a password. You

can enter no more than six letters or numbers. Press Enter after you have typed in

the password. A second dialog box asks you to retype the password for

confirmation. Press Enter after you have retyped it correctly. The password is

required at boot time, or when the user enters the Setup utility.

Removing the Password:

Highlight this item and type in the current password. At the next dialog box press

Enter to disable password protection.

#### T K S - P 2 0 - C V 0 1

#### Setup submenu: Exit

| Aptio Setup Utility – Copyright (C) 2012 American<br>Main Advanced Chipset Boot Security <mark>Save &amp; Exit</mark> | Megatrends, Inc.                           |
|----------------------------------------------------------------------------------------------------|--------------------------------------------|
| Save Changes and Reset<br>Discard Changes and Reset                                                                   | Reset the system after saving the changes. |
| Restore Defaults<br>Save as User Defaults<br>Restore User Defaults                                                    |                                            |
|                                                                                                    |                                            |
|                                                                                                    |                                            |
|                                                                                                    | ++: Select Screen<br>11: Select Item       |
|                                                                                                    | Enter: Select<br>+/−: Change Opt.          |
|                                                                                                    | F1: General Help<br>F2: Previous Values    |
|                                                                                                    | F3: Optimized Defaults<br>F4: Save & Exit  |
|                                                                                                    | ESC: Exit                                  |
|                                                                                                    |                                            |
|                                                                                                    |                                            |
| Version 2.15.1226. Copyright (C) 2012 American Mu                                                                     | egatrends, Inc.                            |

#### Options summary: (*default setting*)

| Save Changes and Reset            |                        |  |
|-----------------------------------|------------------------|--|
| Reset the system after saving the | ne changes             |  |
| Discard Changes and Reset         |                        |  |
| Reset system setup without sav    | ing any changes        |  |
| Restore Defaults                  |                        |  |
| Restore/Load Default values for   | all the setup options. |  |
| Save as User Defaults             |                        |  |
| Save the changes done so far a    | s User Defaults        |  |
| Restore User Defaults             |                        |  |

Chapter 3 AMI BIOS Setup 3-28

Restore the User Defaults to all the setup options

.

# Chapter

### Driver Installation

Chapter 4 Driver Installation 4-1

The TKS-P20-CV01 comes with an AutoRun DVD-ROM that contains all drivers and utilities that can help you to install the driver automatically.

Insert the driver DVD, the driver DVD-title will auto start and show the installation guide. If not, please follow the sequence below to install the drivers.

#### Follow the sequence below to install the drivers:

- Step 1 Install Chipset Driver
- Step 2 Install VGA Driver
- Step 3 Install AHCI Driver
- Step 4 Install LAN Driver
- Step 5 Install Audio Driver
- Step 6 Serial Port Driver (Optional)

Please read instructions below for further detailed installations.

#### 4.1 Installation:

Insert the TKS-P20-CV01 DVD-ROM into the DVD-ROM drive. And install the drivers from Step 1 to Step 6 in order.

#### Step 1 – Install Chipset Driver

- Click on the STEP1-CHIPSET folder and select the OS folder your system is
- Double click on the *infinst\_autol\_1034.exe* file located in each OS folder
- 3. Follow the instructions that the window shows
- 4. The system will help you install the driver automatically

#### Step 2 – Install VGA Driver

#### For Windows<sup>®</sup> 7

- Click on the STEP2-VGA folder and select the folder of WIN7\_32
- 2. Double click on the **Setup.exe** file
- 3. Follow the instructions that the window shows
- 4. The system will help you install the driver automatically

#### For Windows<sup>®</sup> XP

- 1. Install Framework 3.5
  - Double click on the *dotnetfx35.exe*
  - Follow the instructions that the window shows
  - The system will help you install the driver automatically

- 2. Install IEMGD
  - Double click on the **SETUP.exe**
  - Select the configuration
  - Follow the instructions that the window shows
  - The system will help you install the driver automatically

| 0 | Documents |                              | Driver                                            | License    |   | 5dk 💋 |
|---|-----------|------------------------------|---------------------------------------------------|------------|---|-------|
|   | Utilities | -                            | <b>SETUP</b><br>Windows NT Command Script<br>1 KB |            |   |       |
|   |           |                              |                                                   |            | _ |       |
|   |           | 🖲 IntelR Emb                 | edded Media and Graphics Dr                       | iver Setup |   |       |
|   |           | <ul> <li>Installs</li> </ul> | driver and application files                      |            |   |       |
|   |           | C Uninsta                    | lls driver and application files                  |            |   |       |
|   |           |                              | Next                                              |            |   |       |

| INTEL SOFTW<br>User)                                                       | ARE LICENSE AGREEME                                                                                                    | NT (OEM / IHV / ISV D                                                                                    | )istribution & Single 🖌                       |
|----------------------------------------------------------------------------|----------------------------------------------------------------------------------------------------|----------------------------------------------------------------------------------------------------|-----------------------------------------------|
| IMPORTANT -                                                                | READ BEFORE COPYING.                                                                                                    | INSTALLING OR USI                                                                                        | NG.                                           |
| Do not use or lo<br>"Software") unt<br>By loading or us<br>you do not wish | ad this software and any as<br>il you have carefully read th<br>sing the Software, you agree<br>to so agree, do not install o | ssociated materials (col<br>e following terms and c<br>e to the terms of this Ag<br>or use the Software. | lectively, the<br>conditions.<br>preement, If |
| Please Also No                                                             | te:                                                                                                    |                                                                                                    |                                               |
| * If you are an (<br>Vendor (IHV), o<br>AGREEMENT                          | Driginal Equipment Manufac<br>r Independent Software Ver<br>applies;                                                          | turer (OEM), Independ<br>ndor (ISV), this complet                                                        | ent Hardware<br>e LICENSE                     |
| * If you are an E<br>LICENSE AGRI                                          | nd-User, then only Exhibit /<br>EEMENT, applies.                                                                              | A, the INTEL END-USE                                                                                     | R SOFTWARE                                    |
|                                                                            | Cildiaaree                                                                                                    | Install                                                                                                  | Close                                         |

| The software you are installing has not passed Windows Logo<br>testing to verify its compatibility with Windows XP. ( <u>Tell me why</u><br>this testing is important.)                                                                                                    |
|----------------------------------------------------------------------------------------------------|
| Continuing your installation of this software may impair<br>or destabilize the correct operation of your system<br>either immediately or in the future. Microsoft strongly<br>recommends that you stop this installation now and<br>contact the software vendor for software that has<br>passed Windows Logo testing. |
|                                                                                                    |
|                                                                                                    |

If you want to update driver, please uninstall driver first.

#### **Uninstall IEMGD**

- 1. Double click on the SETUP.exe
- 2. Follow the instructions that the window shows
- 3. The system will help you uninstall the driver automatically

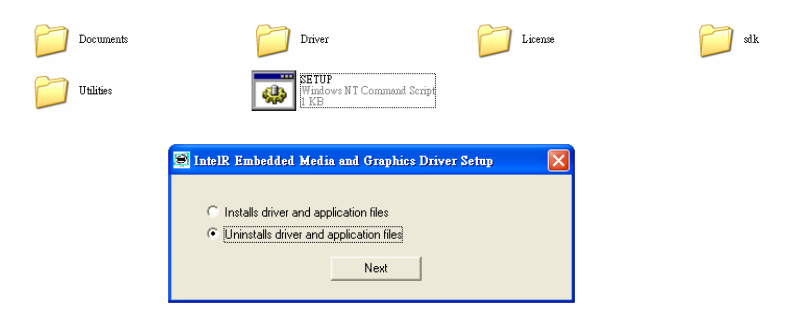

#### Step 3 - Install AHCI Driver

Please refer to the Appendix D AHCI Setting

#### Step 4 – Install LAN Driver

- Click on the STEP4-LAN folder and select the OS folder your system is
- Double click on the setup.exe file located in each OS folder
- 3. Follow the instructions that the window shows
- 4. The system will help you install the driver automatically
- Step 5 Install Audio Driver
  - Click on the STEP5-AUDIO folder and select the OS folder your system is
  - Double click on the Setup.exe file located in each OS folder
  - 3. Follow the instructions that the window shows
  - 4. The system will help you install the driver automatically
- Step 6– Serial Port Driver (Optional)

#### For Windows<sup>®</sup> XP:

- Click on the STEP6-Serial Port Driver (Optional) and select the folder of WINXP 32
- 2. Double click on *patch.bat* file
- 3. Follow the instructions that the window shows
4. The system will help you install the driver automatically **For Windows<sup>®</sup> 7:** 

1. Create a password for Administrator account.

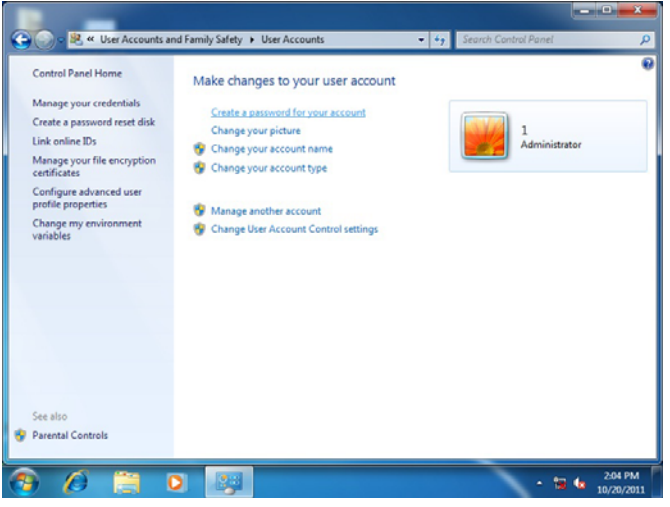

2. Change User Account Control Settings to [Never notify]

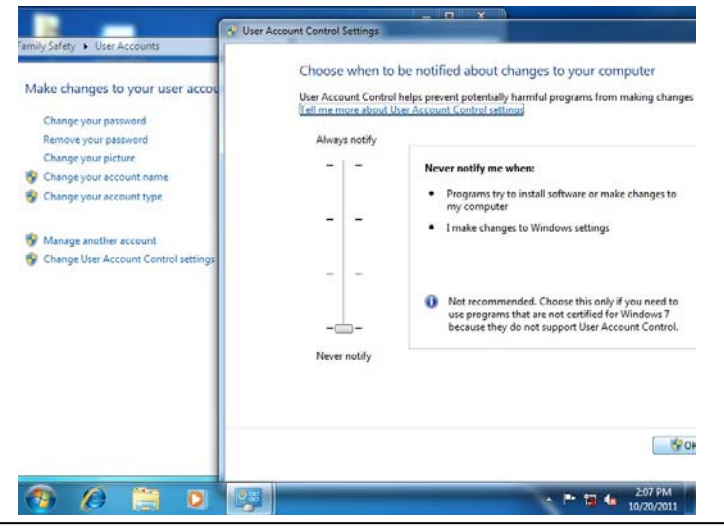

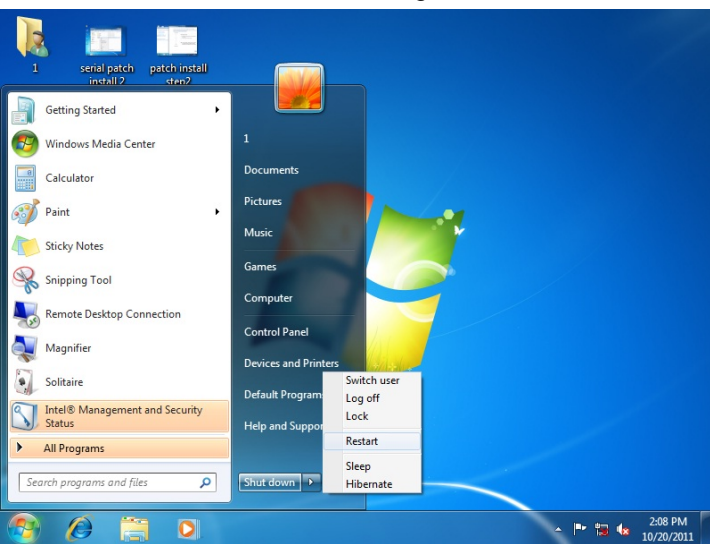

#### 3. Reboot and Administrator login.

#### 4. To run patch.bat with [Run as administrator].

| Organize 👻 🚮 Open  | Print     | New folder                 |                     |                  | • == |      | ( |
|--------------------|-----------|----------------------------|---------------------|------------------|------|------|---|
| 👉 Favorites        | Name      | *                          | Date modified       | Туре             | Size |      |   |
| Desktop            | 📔 Vista a | md64                       | 10/21/2011 8:28 AM  | File folder      |      |      |   |
| Downloads          | Vista_X   | 86                         | 10/21/2011 8:28 AM  | File folder      |      |      |   |
| E Recent Places    | 📕 win7_a  | md64                       | 10/21/2011 8:28 AM  | File folder      |      |      |   |
|                    | win7_X    | 86                         | 10/21/2011 8:28 AM  | File folder      |      |      |   |
| 词 Libraries        | 🔰 хр_х86  |                            | 10/21/2011 8:28 AM  | File folder      |      |      |   |
| Documents          | 🔍 pł      | Open                       | 2/16/2010 11:04     | Windows Batch Fi | le   | 1 KB |   |
| J Music            |           | Edit                       |                     |                  |      |      |   |
| Pictures           |           | Print                      |                     |                  |      |      |   |
| Videos Videos      |           | Run as administrator       |                     |                  |      |      |   |
|                    |           | Troubleshoot compatibility |                     |                  |      |      |   |
| Computer           |           | Restore previous versions  |                     |                  |      |      |   |
| Local Disk (C:)    |           | Send to                    |                     |                  |      |      |   |
| New Volume (F-)    |           | Send to                    |                     |                  |      |      |   |
| La rice volume (E) |           | Cut                        |                     |                  |      |      |   |
| Network            |           | Сору                       |                     |                  |      |      |   |
| *                  |           | Create shortcut            |                     |                  |      |      |   |
|                    |           | Delete                     |                     |                  |      |      |   |
| patch              | Date      | Rename                     | eated: 10/21/2011 8 | 28 AM            |      |      |   |
| Windows Batch      | n File    |                            |                     |                  |      |      |   |

Chapter 4 Driver Installation 4-8

# Appendix A

# Programming the Watchdog Timer

Appendix A Programming the Watchdog Timer A-1

#### A.1 Watchdog Timer Registers

| Table 1 : Watch dog relative IO address |       |                                                           |  |
|-----------------------------------------|-------|-----------------------------------------------------------|--|
| Default Value Note                      |       |                                                           |  |
| I/O Base                                | 0×400 | I/O Base address for Watchdog operation.                  |  |
| Address                                 | 07400 | This address is assigned by SIO LDN7, register 0x60-0x61. |  |

| Table 2 : Watchdog relative register table |                                       |          |                                                             |                                 |
|--------------------------------------------|---------------------------------------|----------|-------------------------------------------------------------|---------------------------------|
| Register                                   | Offset                                | BitNum   | Value                                                       | Note                            |
| Watchdog<br>WDTRST# Enable                 | Watchdog<br>0x00 7 1<br>DTRST# Enable |          | Enable/Disable<br>time out output via WDTRST#<br>0: Disable |                                 |
|                                            |                                       |          |                                                             | 1: Enable                       |
|                                            |                                       |          |                                                             | Width of Pulse signal           |
|                                            |                                       |          |                                                             | 00: 1ms (do not use)            |
|                                            |                                       |          |                                                             | 01: 25ms                        |
| Pulse Width                                | 0x05                                  | 0:1      | 01                                                          | 10: 125ms                       |
|                                            |                                       |          |                                                             | 11: 5s                          |
|                                            |                                       |          |                                                             | Pulse width is must longer then |
|                                            |                                       |          |                                                             | 16ms.                           |
|                                            |                                       | 2        | 0                                                           | 0: low active                   |
| Signal Polarity                            | 0x05                                  |          |                                                             | 1: high active                  |
|                                            |                                       |          |                                                             | Must set this bit to 0          |
|                                            |                                       |          |                                                             | Select time unit.               |
| Counting Unit                              | 0x05                                  | 3        | 0                                                           | 0: second                       |
|                                            |                                       |          |                                                             | 1: minute                       |
| Output Signal                              |                                       |          |                                                             | 0: Level                        |
| Type                                       | 0x05                                  | 05 4     | 1                                                           | 1: Pulse                        |
| .,,,,,                                     |                                       |          |                                                             | Must set this bit to 1          |
| Watchdog Timer                             | 0v05                                  | 5        | 1                                                           | 0: Disable                      |
| Enable                                     | 0,05                                  |          | -                                                           | 1: Enable                       |
| Timeout Status                             | 0x05                                  | 6        | 1                                                           | 1: timeout occurred. Write a 1  |
| Timeout Status                             | 0.05                                  | <b>J</b> | -                                                           | to clear timeout status         |
| Timer Counter                              | 0x06                                  |          |                                                             | Time of watchdog timer          |
| rimer counter                              | 0,00                                  |          |                                                             | (0~255)                         |

Appendix A Programming the Watchdog Timer A-2

#### A.2 WatchDog Sample Program

```
***********
// WDT I/O operation relative definition (Please reference to Table 1)
#define WDTAddr
                 0xA00 // WDT 1/0 base address
Void WDTWriteByte(byte Register, byte Value);
byte WDTReadByte(byte Register);
Void WDTSetReg(byte Register, byte Bit, byte Val);
// Watch Dog relative definition (Please reference to Table 2)
#define DevRea
                 0x00 // Device configuration register
   #define WDTRstBit 0x80 // Watchdog WDTRST# (Bit7)
   #define WDTRstVal 0x80 // Enabled WDTRST#
#define TimerReq
                 0x05 // Timer register
   #define PSWidthBit
                          // WDTRST# Pulse width (Bit0:1)
                     0x00
   #define PSWidthVal
                      0x01 // 25ms for WDTRST# pulse
   #define PolarityBit
                     0x02 // WDTRST# Signal polarity (Bit2)
   #define PolarityVal
                     0x00 // Low active for WDTBST#
   #define UnitBit
                     0x03 // Unit for timer (Bit3)
   #define ModeBit
                     0x04 // WDTRST# mode (Bit4)
   #define ModeVal
                     0x01 // 0:level 1: pulse
   #define EnableBit
                     0x05 // WDT timer enable (Bit5)
   #define EnableVal
                     0x01 // 1: enable
   #define StatusBit
                     0x06 // WDT timer status (Bit6)
#define CounterReg 0x06 // Timer counter register
*****
*****
void Main(){
     // Procedure : AaeonWDTConfig
     // (byte)Timer : Counter of WDT timer.(0x00~0xFF)
     // (boolean)Unit : Select time unit(0: second, 1: minute).
     AaeonWDTConfig(Counter, Unit);
     // Procedure : AaeonWDTEnable
     // This procudure will enable the WDT counting.
```

TKS-G21-CV05

```
AaeonWDTEnable();
}
**********
// Procedure : AaeonWDTEnable
VOID AaeonWDTEnable (){
     WDTEnableDisable(1);
}
// Procedure : AaeonWDTConfig
VOID AaeonWDTConfig (byte Counter, BOOLEAN Unit)
     // Disable WDT counting
     WDTEnableDisable(0);
     // Clear Watchdog Timeout Status
     WDTClearTimeoutStatus();
     // WDT relative parameter setting
     WDTParameterSetting(Timer, Unit);
}
VOID WDTEnableDisable(byte Value){
      If (Value == 1)
         WDTSetBit(TimerReg, EnableBit, 1);
      else
         WDTSetBit(TimerReg. EnableBit. 0);
}
VOID WDTParameterSetting(byte Counter, BOOLEAN Unit){
     // Watchdog Timer counter setting
     WDTWriteByte(CounterReg. Counter);
     // WDT counting unit setting
     WDTSetBit(TimerReg. UnitBit. Unit);
     // WDT output mode set to pulse
     WDTSetBit(TimerReg, ModeBit, ModeVal);
     // WDT output mode set to active low
     WDTSetBit(TimerReg, PolarityBit, PolarityVal);
     // WDT output pulse width is 25ms
```

```
WDTSetBit(TimerReg, PSWidthBit, PSWidthVal);
    // Watchdog WDTRST# Enable
    WDTSetBit(DevReg, WDTRstBit, WDTRstVal);
}
VOID WDTClearTimeoutStatus(){
    WDTSetBit(TimerReg, StatusBit, 1);
}
VOID WDTWriteBvte(bvte Register. bvte Value)
    IOWriteByte(WDTAddr+Register. Value);
}
byte WDTReadByte(byte Register){
    return IOReadByte(WDTAddr+Register);
}
VOID WDTSetBit(byte Register, byte Bit, byte Val){
    byte TmpValue;
    TmpValue = WDTReadByte(Register);
    TmpValue &= \sim(1 \ll Bit);
    TmpValue |= Val << Bit;</pre>
    WDTWriteByte(Register, TmpValue);
}
```

# Appendix B

# I/O Information

#### TKS-P20-CV01

#### B.1 I/O Address Map

| Input/output (IO)                                          |
|------------------------------------------------------------|
| [00000000 - 0000001F] Direct memory access controller      |
| [00000000 - 00000CF7] PCI bus                              |
| [00000010 - 0000001F] Motherboard resources                |
| [00000020 - 00000021] Programmable interrupt controller    |
| [00000022 - 0000003F] Motherboard resources                |
| 🚛 [00000024 - 00000025] Programmable interrupt controller  |
| 📜 [00000028 - 00000029] Programmable interrupt controller  |
| [0000002C - 0000002D] Programmable interrupt controller    |
| [0000002E - 0000002F] Motherboard resources                |
|                                                            |
|                                                            |
| 📲 [00000038 - 00000039] Programmable interrupt controller  |
| 19 [0000003C - 0000003D] Programmable interrupt controller |
|                                                            |
|                                                            |
|                                                            |
|                                                            |
|                                                            |
|                                                            |
| 📲 [00000062 - 00000063] Motherboard resources              |
|                                                            |
|                                                            |
|                                                            |
|                                                            |
| [00000067 - 0000067] Motherboard resources                 |
| [00000070 - 00000070] Motherboard resources                |
| 19 [00000070 - 00000077] System CMOS/real time clock       |
| [00000072 - 0000007F] Motherboard resources                |
| [00000080 - 0000080] Motherboard resources                 |
| [00000080 - 00000080] Motherboard resources                |
| [00000081 - 00000091] Direct memory access controller      |
| [00000084 - 00000086] Motherboard resources                |
| [00000088 - 00000088] Motherboard resources                |
| [0000008C - 0000008E] Motherboard resources                |
| [00000090 - 0000009F] Motherboard resources                |
| [00000092 - 00000092] Motherboard resources                |
| IU0000093 - 000009FJ Direct memory access controller       |
| IUUUUUUAU - 000000A1 Programmable interrupt controller     |
| IUUUUUUA2 - 000000BFJ Motherboard resources                |
| [000000A4 - 000000A5] Programmable interrupt controller    |
| IU00000A8 - 000000A9] Programmable interrupt controller    |
| IUUUUUUAC - UUUUUADJ Programmable interrupt controller     |

Appendix B I/O Information B-2

#### TKS-P20-CV01

| <u>j</u> Ę | [000000B0 - 000000B1] Programmable interrupt controller                     |
|------------|-----------------------------------------------------------------------------|
| ;          | [000000B2 - 000000B3] Motherboard resources                                 |
|            | [000000B4 - 000000B5] Programmable interrupt controller                     |
| <br>;1     | [000000B8 - 000000B9] Programmable interrupt controller                     |
|            | [000000BC - 000000BD] Programmable interrupt controller                     |
|            | [000000C0 - 000000DF] Direct memory access controller                       |
| j <b>u</b> | [000000E0 - 000000EF] Motherboard resources                                 |
| <u>j</u> Ę | [000000F0 - 000000F0] Numeric data processor                                |
|            | [000002F8 - 000002FF] Communications Port (COM2)                            |
|            | [000003B0 - 000003BB] Intel(R) Graphics Media Accelerator 3600 Series       |
|            | [000003C0 - 000003DF] Intel(R) Graphics Media Accelerator 3600 Series       |
| 🖓          | [000003F8 - 000003FF] Communications Port (COM1)                            |
| ;          | [00000400 - 0000047F] Motherboard resources                                 |
|            | [00000400 - 0000047F] Motherboard resources                                 |
| <br>;1     | [000004D0 - 000004D1] Motherboard resources                                 |
|            | [000004D0 - 000004D1] Programmable interrupt controller                     |
|            | [00000500 - 0000053F] Motherboard resources                                 |
| j <b>u</b> | [00000500 - 0000057F] Motherboard resources                                 |
| <u>j</u> Ę | [00000600 - 0000061F] Motherboard resources                                 |
|            | [00000680 - 0000069F] Motherboard resources                                 |
| <u>j</u> Ę | [000006A0 - 000006AF] Motherboard resources                                 |
| <u>j</u> Ę | [000006B0 - 000006EF] Motherboard resources                                 |
| <b>j</b>   | [00000A00 - 00000A0F] Motherboard resources                                 |
| <u>j</u> Ę | [00000A10 - 00000A1F] Motherboard resources                                 |
| <b>j</b>   | [00000D00 - 0000FFFF] PCI bus                                               |
| <u>j</u> Ę | [00001000 - 0000100F] Motherboard resources                                 |
| ···· 👰     | [0000E000 - 0000E0FF] Realtek PCIe GBE Family Controller                    |
| <br>       | [0000E000 - 0000EFFF] Intel(R) N10/ICH7 Family PCI Express Root Port - 27D0 |
|            | [0000F000 - 0000F01F] Intel(R) N10/ICH7 Family SMBus Controller - 27DA      |
|            | [0000F020 - 0000F02F] Intel(R) ICH7R/DH SATA AHCI Controller                |

#### TKS-P20-CV01

#### **B.2 Memory Address Map**

| Memory                                                                              |
|-------------------------------------------------------------------------------------|
| 🚛 [00000000 - 00000FFF] Motherboard resources                                       |
| 🚛 [00000000 - 00000FFF] Motherboard resources                                       |
| 100000000 - 00003FFF] Motherboard resources                                         |
| [000A0000 - 000BFFFF] Intel(R) Graphics Media Accelerator 3600 Series               |
|                                                                                     |
|                                                                                     |
|                                                                                     |
|                                                                                     |
|                                                                                     |
|                                                                                     |
| IDFD00000 - DFDFFFFF] Intel(R) Graphics Media Accelerator 3600 Series               |
| [DFE00000 - DFE03FFF] Realtek PCIe GBE Family Controller                            |
| IDFE00000 - DFEFFFFF] Intel(R) N10/ICH7 Family PCI Express Root Port - 27D0         |
| [DFE04000 - DFE04FFF] Realtek PCIe GBE Family Controller                            |
| 📲 [DFF00000 - DFF03FFF] High Definition Audio Controller                            |
|                                                                                     |
| [DFF05000 - DFF053FF] Intel(R) N10/ICH7 Family USB2 Enhanced Host Controller - 27CC |
| 🚛 [E0000000 - EFFFFFF] System board                                                 |
| IFEC00000 - FEC00FFF] Motherboard resources                                         |
| 📲 [FED00000 - FED003FF] High precision event timer                                  |
| 📲 [FED14000 - FED19FFF] System board                                                |
| 📲 [FED1C000 - FED1FFFF] Motherboard resources                                       |
| 📲 [FED1C000 - FED1FFFF] Motherboard resources                                       |
| 📲 [FED20000 - FED8FFFF] Motherboard resources                                       |
| 📲 [FED45000 - FED8FFFF] Motherboard resources                                       |
| 📲 [FEE00000 - FEE00FFF] Motherboard resources                                       |
|                                                                                     |
|                                                                                     |
| [FFC00000 - FFFFFFF] Motherboard resources                                          |

#### TKS-P20-CV01

#### **B.3 IRQ Mapping Chart**

| 📗 Interrupt request (IRQ)         |                                 |
|-----------------------------------|---------------------------------|
| (ISA) 0x00000000 (00)             | System timer                    |
| (ISA) 0x00000001 (01)             | Standard PS/2 Keyboard          |
|                                   | Communications Port (COM2)      |
| (ISA) 0x00000004 (04)             | Communications Port (COM1)      |
| (ISA) 0x00000008 (08)             | System CMOS/real time clock     |
|                                   | Microsoft PS/2 Mouse            |
| (ISA) 0x0000000D (13)             | Numeric data processor          |
| (ISA) 0x00000051 (81)             | Microsoft ACPI-Compliant System |
| (ISA) 0x00000052 (82)             | Microsoft ACPI-Compliant System |
| (ISA) 0x00000053 (83)             | Microsoft ACPI-Compliant System |
| (ISA) 0x00000054 (84)             | Microsoft ACPI-Compliant System |
| (ISA) 0x00000055 (85)             | Microsoft ACPI-Compliant System |
| (ISA) 0x0000055 (86)              | Microsoft ACPI-Compliant System |
| (ISA) 0x00000057 (87)             | Microsoft ACPI-Compliant System |
| (ISA) 0x00000057 (07)             | Microsoft ACPI-Compliant System |
|                                   | Microsoft ACPI-Compliant System |
| (ISA) 0x00000055 (05)             | Microsoft ACPI-Compliant System |
| (ISA) 0x0000003A (90)             | Microsoft ACPI-Compliant System |
| (ISA) 0x0000005B (91)             | Microsoft ACPI-Compliant System |
| (ISA) 0x0000005C (92)             | Microsoft ACPI-Compliant System |
| (ISA) 0x000005D (93)              | Microsoft ACPI-Compliant System |
| (ISA) 0x0000005E (94)             | Microsoft ACPI-Compliant System |
| (ISA) 0x0000005F (95)             | Microsoft ACPI-Compliant System |
| 1 (ISA) 0x0000060 (96)            | Microsoft ACPI-Compliant System |
| 1 (ISA) 0x0000061 (97)            | Microsoft ACPI-Compliant System |
| <u>1</u> (ISA) 0x0000062 (98)     | Microsoft ACPI-Compliant System |
| <u>1</u> (ISA) 0x0000063 (99)     | Microsoft ACPI-Compliant System |
| <u>1</u> (ISA) 0x0000064 (100)    | Microsoft ACPI-Compliant System |
| <u>1</u> ] (ISA) 0x00000065 (101) | Microsoft ACPI-Compliant System |
|                                   | Microsoft ACPI-Compliant System |
| <u>1</u> ] (ISA) 0x00000067 (103) | Microsoft ACPI-Compliant System |
|                                   | Microsoft ACPI-Compliant System |
|                                   | Microsoft ACPI-Compliant System |
|                                   | Microsoft ACPI-Compliant System |
| 19 (ISA) 0x000006B (107)          | Microsoft ACPI-Compliant System |
|                                   | Microsoft ACPI-Compliant System |
|                                   | Microsoft ACPI-Compliant System |
|                                   | Microsoft ACPI-Compliant System |
| (ISA) 0x000006F (111)             | Microsoft ACPI-Compliant System |
| (ISA) 0x00000070 (112)            | Microsoft ACPI-Compliant System |
| (ISA) 0x00000071 (113)            | Microsoft ACPI-Compliant System |
| (ISA) 0x00000072 (114)            | Microsoft ACPI-Compliant System |
| (ISA) 0x00000073 (115)            | Microsoft ACPI-Compliant System |
| (ISA) 0x00000074 (116)            | Microsoft ACPI-Compliant System |
| (ISA) 0x00000075 (117)            | Microsoft ACPI-Compliant System |
| (ISA) 0x00000076 (118)            | Microsoft ACPI-Compliant System |
| ISΔ) 0x00000077 (119)             | Microsoft ACPI-Compliant System |
| (ISA) 0x00000078 (120)            | Microsoft ACPI-Compliant System |
|                                   |                                 |

#### TKS-P20-CV01

(ISA) 0x00000079 (121) Microsoft ACPI-Compliant System ISA) 0x0000007A (122) Microsoft ACPI-Compliant System (ISA) 0x0000007B (123) Microsoft ACPI-Compliant System ISA) 0x0000007C (124) Microsoft ACPI-Compliant System (ISA) 0x0000007D (125) Microsoft ACPI-Compliant System ISA) 0x0000007E (126) Microsoft ACPI-Compliant System ISA) 0x0000007F (127) Microsoft ACPI-Compliant System ISA) 0x00000080 (128) Microsoft ACPI-Compliant System -🜉 (ISA) 0x00000081 (129) Microsoft ACPI-Compliant System (ISA) 0x0000082 (130) Microsoft ACPI-Compliant System ISA) 0x0000083 (131) Microsoft ACPI-Compliant System ISA) 0x0000084 (132) Microsoft ACPI-Compliant System ISA) 0x0000085 (133) Microsoft ACPI-Compliant System (ISA) 0x00000086 (134) Microsoft ACPI-Compliant System (ISA) 0x00000087 (135) Microsoft ACPI-Compliant System (ISA) 0x0000088 (136) Microsoft ACPI-Compliant System (ISA) 0x00000089 (137) Microsoft ACPI-Compliant System ISA) 0x0000008A (138) Microsoft ACPI-Compliant System ISA) 0x0000008B (139) Microsoft ACPI-Compliant System 🜉 (ISA) 0x0000008C (140) Microsoft ACPI-Compliant System (ISA) 0x000008D (141) Microsoft ACPI-Compliant System (ISA) 0x000008E (142) Microsoft ACPI-Compliant System ISA) 0x0000008F (143) Microsoft ACPI-Compliant System (ISA) 0x00000090 (144) Microsoft ACPI-Compliant System (ISA) 0x00000091 (145) Microsoft ACPI-Compliant System (ISA) 0x00000092 (146) Microsoft ACPI-Compliant System (ISA) 0x00000093 (147) Microsoft ACPI-Compliant System ISA) 0x00000094 (148) Microsoft ACPI-Compliant System - (ISA) 0x00000095 (149) Microsoft ACPI-Compliant System ISA) 0x00000096 (150) Microsoft ACPI-Compliant System ISA) 0x00000097 (151) Microsoft ACPI-Compliant System (ISA) 0x00000098 (152) Microsoft ACPI-Compliant System (ISA) 0x00000099 (153) Microsoft ACPI-Compliant System ISA) 0x0000009A (154) Microsoft ACPI-Compliant System ISA) 0x0000009B (155) Microsoft ACPI-Compliant System (ISA) 0x0000009C (156) Microsoft ACPI-Compliant System (ISA) 0x0000009D (157) Microsoft ACPI-Compliant System (ISA) 0x0000009E (158) Microsoft ACPI-Compliant System (ISA) 0x0000009F (159) Microsoft ACPI-Compliant System (ISA) 0x000000A0 (160) Microsoft ACPI-Compliant System ISA) 0x000000A1 (161) Microsoft ACPI-Compliant System ISA) 0x000000A2 (162) Microsoft ACPI-Compliant System (ISA) 0x000000A3 (163) Microsoft ACPI-Compliant System - ISA) 0x000000A4 (164) Microsoft ACPI-Compliant System ISA) 0x000000A5 (165) Microsoft ACPI-Compliant System ISA) 0x000000A6 (166) Microsoft ACPI-Compliant System (ISA) 0x000000A7 (167) Microsoft ACPI-Compliant System (ISA) 0x000000A8 (168) Microsoft ACPI-Compliant System ISA) 0x000000A9 (169) Microsoft ACPI-Compliant System - ISA) 0x000000AA (170) Microsoft ACPI-Compliant System ISA) 0x000000AB (171) Microsoft ACPI-Compliant System ISA) 0x000000AC (172) Microsoft ACPI-Compliant System (ISA) 0x000000AD (173) Microsoft ACPI-Compliant System ISA) 0x000000AE (174) Microsoft ACPI-Compliant System ISA) 0x000000AF (175) Microsoft ACPI-Compliant System

Appendix B I/O Information B-6

| Embedo                                                                                                    | T K S - P 2 0                                                                                                    |                                                                                                    |
|----------------------------------------------------------------------------------------------------|----------------------------------------------------------------------------------------------------|----------------------------------------------------------------------------------------------------|
| <ul> <li>(ISA) 0x0000080 (176)</li> <li>(ISA) 0x0000081 (177)</li> <li>(ISA) 0x0000081 (177)</li> <li>(ISA) 0x0000081 (179)</li> <li>(ISA) 0x0000085 (181)</li> <li>(ISA) 0x0000085 (181)</li> <li>(ISA) 0x0000085 (181)</li> <li>(ISA) 0x0000086 (182)</li> <li>(ISA) 0x0000088 (184)</li> <li>(ISA) 0x0000088 (184)</li> <li>(ISA) 0x0000088 (184)</li> <li>(ISA) 0x0000088 (187)</li> <li>(ISA) 0x0000086 (188)</li> <li>(ISA) 0x0000088 (187)</li> <li>(ISA) 0x0000088 (187)</li> <li>(ISA) 0x0000088 (188)</li> <li>(ISA) 0x0000088 (188)</li> <li>(ISA) 0x0000088 (188)</li> <li>(ISA) 0x0000088 (188)</li> <li>(ISA) 0x0000088 (189)</li> <li>(ISA) 0x0000088 (189)</li> <li>(ISA) 0x00000088 (189)</li> <li>(ISA) 0x00000088 (189)</li> <li>(ISA) 0x0000018 (19)</li> <li>(ISA) 0x0000018 (19)</li> <li>(ISA) 0x00000088 (180)</li> <li>(ISA) 0x0000088 (180)</li> <li>(ISA) 0x0000088 (180)</li> <li>(ISA) 0x0000088 (180)</li> <li>(ISA) 0x0000088 (180)</li> <li>(ISA) 0x0000018 (180)</li> <li>(ISA) 0x000018 (180)</li> <li>(ISA) 0x000018 (180)</li> <li>(ISA) 0x000018 (180)</li> <li>(ISA) 0x000018 (180)</li> <li>(ISA) 0x000018 (180)</li> <li>(ISA) 0x000018 (180)</li> <li>(ISA) 0x00018 (180)</li> <li>(ISA) 0x00018 (180)</li> <li>(ISA) 0x0001</li></ul> | Microsoft ACPI-Compliant S<br>Microsoft ACPI-Compliant S<br>Microsoft ACPI-Compliant S | ystem<br>ystem<br>ystem<br>ystem<br>ystem<br>ystem<br>ystem<br>ystem<br>ystem<br>ystem<br>ystem<br>ystem<br>ystem<br>ystem<br>ystem<br>ystem |
| 🟺 (PCI) 0x00000010 (16)                                                                                                    | Intel(R) N10/ICH7 Family USB                                                                                                    | Universal Host Controller - 27CB                                                                                                    |

#### **B.4 DMA Channel Assignments**

Direct memory access (DMA) ■ 4 Direct memory access controller

#### C V 0 1

TKS-P20-CV01

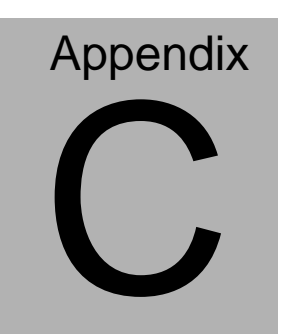

## **Mating Connector**

#### C.1 List of Mating Connectors and Cables

The table notes mating connectors and available cables.

| Connector<br>Label | Function                                     | Mating Connector |                  | Available<br>Cable                 | Cable P/N  |  |
|--------------------|----------------------------------------------|------------------|------------------|------------------------------------|------------|--|
|                    |                                              | Vendor           | Model number     |                                    |            |  |
| CN1                | COM1 Port                                    | САТСН            | 1201-700-09S     | Serial<br>Port<br>Cable            | 1701090150 |  |
| CN2                | COM2 Port                                    | САТСН            | 1201-700-09S     | Serial<br>Port<br>Cable            | 1701090150 |  |
| CN3                | Digital I/O                                  | CATCH            | 1201-700-06S     | AAEON<br>DIO<br>Extension<br>Cable | 1701060150 |  |
| CN4                | +5V Output<br>for SATA HDD                   | CATCH            | 1192-700-02S     | 2 Pins for<br>SATA<br>PWR<br>Cable | 1702150155 |  |
| CN5                | SATA Port                                    | ASTRON           | 97-0912HA-7-R    | 7-Pin<br>50cm<br>SATA<br>Cable     | 1709070500 |  |
| CN6                | External 12V<br>Input                        | CATCH            | 1191-700-04S     | PWR<br>Cable                       | 170204010S |  |
| CN7                | RJ-45<br>Ethernet                            | UDE              | RT7-17FAAM1<br>A | N/A                                | N/A        |  |
| CN8                | Buzzer                                       | САТСН            | 1201-700-02S     | Buzzer<br>Cable                    | 170302010C |  |
| CN9                | Audio Line<br>In/Out and<br>MIC<br>Connector | CATCH            | 1201-700-10S     | Audio<br>Cable                     | 1709100254 |  |
| CN10               | LPC<br>Expansion I/F                         | САТСН            | 1204-700-12S     | AAEON<br>LPC<br>Cable              | 1703120130 |  |

Appendix C Mating Connector C - 2

#### TKS-P20-CV01

| CN11 | USB Port 5                                  | САТСН    | 1201-700-05S                | USB Port<br>Cable                | 1700050207     |
|------|---------------------------------------------|----------|-----------------------------|----------------------------------|----------------|
| CN12 | Analog CRT<br>Display                       | ASTRON   | HDLH-B15-CF<br>HN1T-1-R     | N/A                              | N/A            |
| CN13 | USB Port 3                                  | CATCH    | 1201-700-05S                | USB Port<br>Cable                | 1700050207     |
| CN14 | USB Port 4                                  | CATCH    | 1201-700-05S                | USB Port<br>Cable                | 1700050207     |
| CN15 | 18-bit LVDS<br>Output                       | E-Call   | 0110-01-553-20<br>0         | N/A                              | N/A            |
| CN16 | USB Port 1<br>and 2                         | TechBest | KS-002D-ANB(<br>2.0)-L      | N/A                              | N/A            |
| CN17 | HDMI Type C                                 | ASTRON   | 360FC19-0N00<br>2T-R        | N/A                              | N/A            |
| CN18 | LVDS<br>Inverter/<br>Backlight<br>Connector | САТСН    | 1192-700-05S                | N/A                              | N/A            |
| CN19 | Front Panel                                 | JVE      | 21B22050-XXS<br>10B-01G-4/2 | AAEON<br>Front<br>Panel<br>Cable | 1701100156     |
| BAT1 | External RTC<br>Battery<br>Connector        | САТСН    | 1201-700-02S                | Battery<br>Cable                 | 175011901<br>M |

TKS-P20-CV01

# Appendix

## **AHCI Setting**

Appendix D AHCI Setting D-1

#### D.1 Setting AHCI

OS installation to SETUP AHCI Mode

Step 1: Copy below files from "Driver CD -> STEP3-AHCI  $\mbox{WinXP}_32$  " and

to diskette.

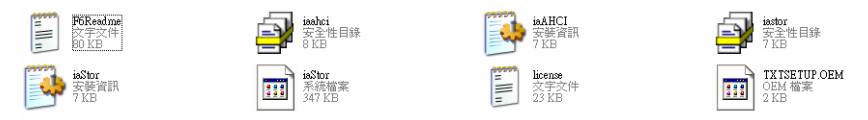

Step 2: Connect the USB Floppy drive to the board and insert the diskette

from previous step.

Step 3: Configure SATA Controller to RAID mode in **BIOS SETUP Menu:** 

#### Advanced -> IDE Configuration -> SATA Mode -> AHCI Mode

| Aptio Setup Ut<br>Advanced | ility – Copyright (C) 2012 An | merican Hegatrends, Inc.                                                                                                    |
|----------------------------|-------------------------------|----------------------------------------------------------------------------------------------------|
| SATA Port<br>mSATA Port    | Not Present<br>Not Present    | Select a configuration for SATA Controller.                                                                                                    |
| SATA Controller(s)         | [Enabled]                     |                                                                                                    |
| Configure SATA as          | [AHC]]                        |                                                                                                    |
|                            |                               | <pre>++: Select Screen 14: Select Item Enter: Select +/-: Change Opt, F1: General Help F2: Previous Values F3: Optimized Defaults F4: Save 8 Exit ESC: Exit</pre> |
| Version 2.15.              | 1226. Copyright (C) 2012 Amer | rican Megatrends, Inc.                                                                                                    |

Step 4: Configure DVD/CD-ROM drive as the first boot device.

| Aptio Setup Utility - Copyright (C) 2012 American Megatrends, Inc.<br>Main Advanced Chipset <mark>Boot</mark> Security Save & Exit |                                                                                                    |                                                                                                    |  |  |
|----------------------------------------------------------------------------------------------------|----------------------------------------------------------------------------------------------------|----------------------------------------------------------------------------------------------------|--|--|
| Boot Configuration<br>Quiet Boot<br>Launch LAN PXE OpROM                                                                           | (Enabled)<br>(Disabled)                                                                                    | Enables or disables Quiet Boot<br>option                                                                                                    |  |  |
| Boot Option Priorities<br>Boot Option #1<br>Boot Option #2<br>Boot Option #3<br>Boot Option #4<br>Boot Option #5                   | (Device Modelname)<br>[Device Modelname]<br>[Device Modelname]<br>[Device Modelname]<br>[Device Modelname] |                                                                                                    |  |  |
| CO/ONO ROM OPLVE BES Priorities<br>Hand Drive BES Priorities<br>Floppy Drive BES Priorities<br>Network Device BES Priorities       | ŝ                                                                                                    | ++: Select Screen<br>14: Select Item<br>Enter: Select<br>4/-: Change Opt.<br>F1: General Help<br>F2: Previous Values<br>F3: Optimized Defaults<br>F4: Save & Exit<br>ESC: Exit |  |  |
| Version 2.15.12                                                                                                    | 26. Copyright (C) 2012 Americ                                                                              | an Megatrends, Inc.                                                                                                    |  |  |

Step 5: Save changes and exit BIOS SETUP

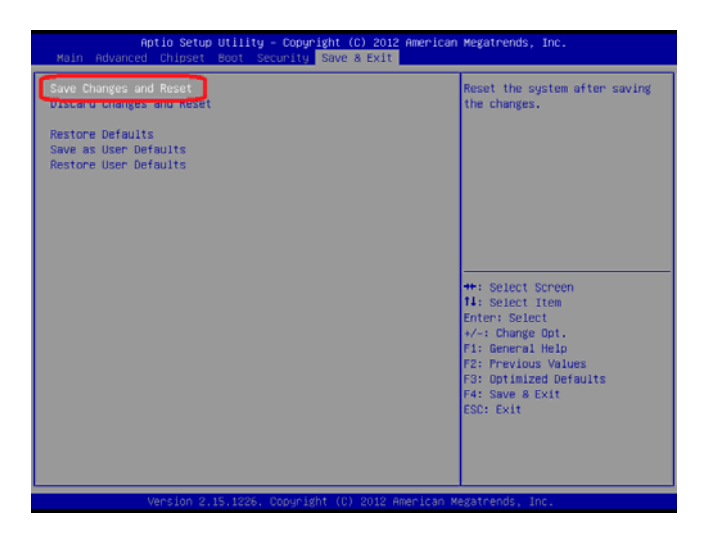

Step 6 – Boot to DVD/CD-ROM device to install OS

Step 7 – Press "F6" to install AHCI driver

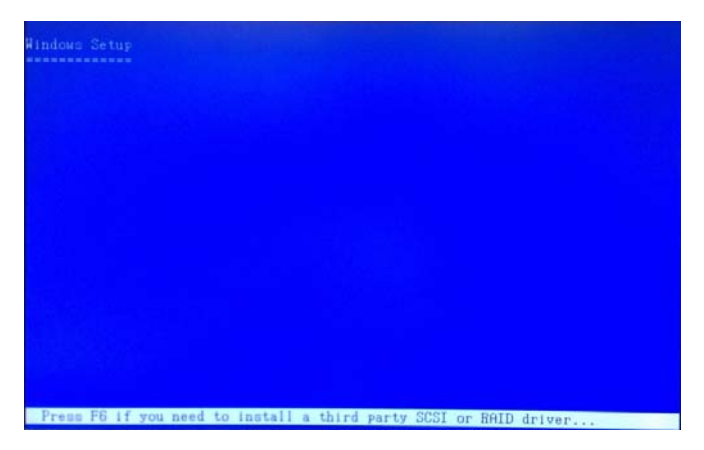

Step 8 – Press "S" to install AHCI driver

| Hindows Setup                                                                                                    |
|----------------------------------------------------------------------------------------------------|
| Setup could not determine the type of one or more mass storage devices<br>installed in your system, or you have chosen to manually specify an adapter.<br>Currently, Setup will load support for the following mass storage devices(s): |
|                                                                                                    |
| * To specify additional SCSI adapters, CD-ROM drives, or special<br>disk controllers for use with Windows, including those for<br>which you have a device support disk from a mass storage device<br>manufacturer, press S.             |
| <ul> <li>If you do not have any device support disks from a mass storage<br/>device manufacturer, or do not want to specify additional<br/>mass storage devices for use with Windows, press ENTER.</li> </ul>                           |
|                                                                                                    |
| S-Specify Additional Device ENTER-Continue F3-Exit                                                                                                    |

#### Step 9 - Choose "Intel(R) ICH7R/DH SATA AHCI Controller"

Step 10 - Windows Setup will display the controller name you selected in

previous step and continue to install OS when "ENTER" pressed.

Appendix DAHCI Setting D-4

TKS-P20-CV01

# Appendix

# **Digital I/O Ports**

Appendix E Digital I/O Ports E-1

| Table 1 : Digital Input/Output Pin Electrical Specification |     |                            |      |                |      |      |
|-------------------------------------------------------------|-----|----------------------------|------|----------------|------|------|
| Pin Type                                                    |     | Input Threshold<br>Voltage |      | Output Voltage |      | Note |
|                                                             |     | Low                        | High | Low            | High |      |
| DIO1                                                        | ı/o | 0.8                        | 2.0  | 0              | 3.3  |      |
| DIO2                                                        | ı/o | 0.8                        | 2.0  | 0              | 3.3  |      |
| DIO3                                                        | ı/o | 0.8                        | 2.0  | 0              | 3.3  |      |
| DIO4                                                        | I/O | 0.8                        | 2.0  | 0              | 3.3  |      |

#### E.1 Electrical Specifications for Digital I/O Ports

Note: All DIO pins are 5V tolerance in input mode.

#### **E.2 DIO Programming**

TKS-P20-CV01 utilizes FINTEK F81801U chipset as its Digital I/O controller. Below are the procedures to complete its configuration and the AAEON initial DIO program is also attached based on which you can develop customized program to fit your application. There are three steps to complete the configuration setup: (1) Enter the MB PnP Mode; (2) Modify the data of configuration registers; (3) Exit the MB PnP Mode. Undesired result may occur if the MB PnP Mode is not exited normally.

#### E.3 Digital I/O Register

| Table 2 : SuperIO relative register table |               |                                |
|-------------------------------------------|---------------|--------------------------------|
|                                           | Default Value | Note                           |
| la dan                                    | 0x2E          | SIO MB PnP Mode Index Register |
| index                                     |               | 0x2E or 0x4E                   |
| Data                                      | 0.05          | SIO MB PnP Mode Data Register  |
|                                           | UX2F)         | 0x2F or 0x4F                   |

| Table 3 : Digital Input/Output relative register table |      |          |        |                    |
|--------------------------------------------------------|------|----------|--------|--------------------|
|                                                        | LDN  | Register | BitNum | Note               |
| GPIO1 Direction                                        | 0x06 | 0xD0     | 0      | 0:input, 1: output |
| GPIO2 Direction                                        | 0x06 | 0xD0     | 1      |                    |
| GPIO3 Direction                                        | 0x06 | 0xD0     | 2      |                    |
| <b>GPIO4</b> Direction                                 | 0x06 | 0xD0     | 3      |                    |
| GPIO1 Output Level                                     | 0x06 | 0xD1     | 0      | 0:low, 1: high     |
| GPIO2 Output Level                                     | 0x06 | 0xD1     | 1      |                    |
| GPIO3 Output Level                                     | 0x06 | 0xD1     | 2      |                    |
| GPIO4 Output Level                                     | 0x06 | 0xD1     | 3      |                    |
| GPIO1 Status                                           | 0x06 | 0xD2     | 0      | 0:low, 1: high     |
| GPIO2 Status                                           | 0x06 | 0xD2     | 1      |                    |
| GPIO3 Status                                           | 0x06 | 0xD2     | 2      |                    |
| GPIO4 Status                                           | 0x06 | 0xD2     | 3      |                    |

#### E.4 Digital I/O Sample Program

```
******
// SuperIO relative definition (Please reference to Table 2)
#define SI0Index 0x2F
#define SLOData
              0x2F
#define DIOLDN
             0x06
IOWriteByte(byte IOPort, byte Value);
IOReadByte(byte IOPort);
// DIO relative definition (Please reference to Table 3)
#define DirRea
              0xD0
                       // O:input, 1: output
   #define InputPin
                   0x00
  #define OutputPin
                   0x01
#define OutputReg OxD1
                       // 0:low. 1: high
#define StatusBeg
                       // 0:low. 1: high
                0xD2
   #define Pinlow
                   0x00
  #define PinHigh
                   0x01
#define Pin1Bit
               0x00
#define Pin2Bit
               0x01
#define Pin3Bit
               0x02
#define Pin4Bit
                0x03
VOID Main(){
     Boolean PinStatus ;
     // Procedure : AaeonReadPinStatus
     // Input :
     // Example, Read Digital I/O Pin 3 status
     // Output :
     // InputStatus :
              0: Digital I/O Pin level is low
              1: Digital I/O Pin level is High
     PinStatus = AaeonReadPinStatus(Pin3Bit);
```

// Procedure : AaeonSetOutputLevel

Appendix E Digital I/O Ports E-4

```
// Input :
          Example, Set Digital I/O Pin 2 to high level
     AaeonSetOutputLevel(Pin2Bit. PinHigh);
}
                 *****
+++++
*****
Boolean AaeonReadPinStatus(byte PinBit){
     Boolean PinStatus ;
     PinStatus = SIOBitRead(DIOLDN, StatusReg, PinBit);
     Return PinStatus ;
}
VOID AaeonSetOutputLevel(byte PinBit. byte Value){
     ConfigDioMode(PinBit. OutputPin);
     SIOBitSet(DIOLDN, OutputReg, PinBit, Value);
}
      *******
*****
*****
                        *****
*****VOID SIOEnterMBPnPMode(){
     IOWriteByte(SI0Index, 0x87);
     IOWriteByte(Sl0Index. 0x87);
}
VOID SIOExitMBPnPMode(){
     IOWriteByte(SI0Index, 0xAA);
}
VOID SIOSelectLDN(byte LDN){
     IOWriteByte(SIOIndex, 0x07); // SIO LDN Register Offset = 0x07
     IOWriteByte(SIOData, LDN);
}
VOID SIOBitSet(byte LDN, byte Register, byte BitNum, byte Value){
     Byte TmpValue;
```

```
SIOEnterMBPnPMode();
SIOSelectLDN(LDN);
IOWriteByte(SIOIndex, Register);
TmpValue = IOReadByte(SIOData);
TmpValue &= ~(1 << BitNum);
TmpValue |= (Value << BitNum);
IOWriteByte(SIOData, TmpValue);
SIOExitMBPnPMode();
```

}

#### VOID SIOByteSet(byte LDN, byte Register, byte Value){

```
SIOEnterMBPnPMode();
SIOSelectLDN(LDN);
IOWriteByte(SIOIndex, Register);
IOWriteByte(SIOData, Value);
SIOExitMBPnPMode();
```

\*\*\*\*\*

\*\*\*\*\*

}

# TKS-P20-CV01-001-

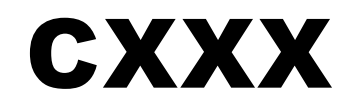

嵌入式无风扇型工业控制计算机

# USER'S MANUAL(中文版)

Version 1.0

#### 版权声明

本文件已经申请版权 ……, 原生产商拥有对本产品进行随时变更而不必通知的权利。

未经允许,不得以任何形式或用任何手段对本手册进行复制,拷贝,翻译或者传播。本手册 中的内容是准确可靠的,但是,原生产商对由于其使用而带来的结果或者因使用而带来的任 何损害第三方权益的结果不承担任何责任。

本文件中的内容只包含产品信息,并且可以在未通知的情况下进行变更。在制作本文件的过程中,我们努力确保其准确性,但是研扬不承担由本文件内容的错误或者疏漏,或者由使用此处包含的信息而带来的任何责任。

研扬(AAEON)保留在产品设计中进行更改而不通知其用户的权利。

#### 包装清单

在您打开包装后,请检查包装内如下对象是否齐全:

- TKS-P20-CV01-001-CXXX 整机一台
- 鼠标/键盘连接线一个
- 六角或者圆头螺丝一包
- 主板配线一套
- 系统安装光盘一片(内含使用手册)
- 保修证明以及合格证一套
- 如果以上任何物品不齐全或者有损坏,请立刻与当地经销商或者销售代表联系。

#### 安全与警告

- 1. 请仔细阅读如下安全说明。
- 2. 请保存好本用户手册以供日后参考。
- 在清洁本设备之前,首先要切断所有交流电源。不要用液体或者气雾清洁剂进行清洗。请使用潮湿的棉布进行清洁。
- 4. 电源插座必须安装在设备附近,以方便接通电源。
- 5. 保持设备干燥,以防潮湿
- 6. 安装过程中,须将本设备放置在牢固的桌面。如果跌落会造成损坏。
- 7. 在接入电源之前请确认设备与电源电压等是否匹配。
- 8. 请将电源线绑好,以防止被踩到。不要在电源线上放置任何物体。
- 9. 请认真阅读设备上的任何小心和警告提示内容
- 10. 如果长时间不使用本设备,请断开电源线以防瞬间高压带来损伤。
- 11. 请不要在机器上倾倒任何液体,因为可能导致火灾或者电源短路。
- 12. 请不要打开本设备,出于安全的原因,只有有资格的维修人员才能打开本设备。
- 13. 如有以下情况发生,请专业维修人员检查本设备:
  - a) 电源线或者插头损坏
  - b) 有液体渗入设备内部
  - c) 设备已经暴露在潮湿的环境中
  - d) 设备不能正常工作,或者不能使其按照使用说明书使其运转
  - e) 设备跌落或者损伤
  - f) 设备有任何明显的损坏的迹象
- 14. 不要将设备储存在温度低于-20℃(-4°F)或者高于+80℃(158°F)的环境中,以免造成损坏。

#### FCC 安全警告

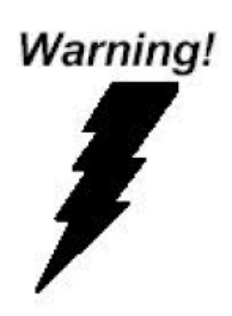

本设备与 Part 15 FCC 的规定相符合。任何操作都必须遵 守如下两个条件:

- (1) 本设备不会引起严重的干涉,
- (2)本设备必须能适应其收到的任何干涉包括会 造成错误操作的干涉。

| 第一章  规格介绍 •••••••••••••••••••••••••••••••••••• |
|------------------------------------------------|
| 1.1 无风扇型号工控机介绍 ······ P5                       |
| 1.2 可供选择的型号介绍 ······ P8                        |
| 1.3 可供选配的配件介绍 ······ P9                        |
| 第二章 安装及使用注意事项                                  |
| 2.1 装箱单的核查 •••••• P10                          |
| 2.2 软件的安装 ······ P10                           |
| 2.3 前后面板接口介绍 ······ P11                        |
| 2.4 硬盘模组的安装 ······ P11                         |
| 2.5 内容模组的安装 ······ P16                         |
| 2.6 电源线的安装 ······P17                           |
| 第三章 搬运的注意事项                                    |

# 第一章 规格介绍

#### 1.1 TKS-P20-CV01-001-CXXX 无风扇型号工控机介绍

欢迎您购买研扬 TKS-P20-CV01-001-CXXX 系列无风扇型号工控机产品! TKS-P20-CV01-001-CXXX 嵌入式控制器在目前市场上同类产品中体积最小、性能最佳的多功能 模块中的一款。TKS-P20-CV01-001-CXXX 军工级紧凑型工业控制终端,主要技术指标包括:抗 震动能力可达 5G/5~500Hz (w/CFD);抗冲击能力可达 100G (w/CFD);主要应用于军工、楼宇自 动化、工厂自动化等多个领域。另外 TKS-P20-CV01-001-CXXX 已经被权威媒体——Control Engineering 经过公正的客户和专家评选,评选为 2004 年优秀产品奖!

#### 技术特色:

- 基于 Intel® Atom<sup>™</sup> N2600 Processor up to 1.6GHz 处理器处理器的无风扇设计
- 支持嵌入式操作系统 Windows CE.NET 操作系统的应用
- 支持 CFast 卡和可选得 HDD 模块
- 专为节省空间而设计的滑轨安装或壁挂式安装
- 以太网 / 2 COM / 5 USB / VGA/ Audio
- 抗振动: 2grms, 抗冲击: 20g
- DIN-Rail 导轨或挂壁式安装
- 获得 CE/FCC A 级认证

#### 详细规格:

| CPU      | 低功耗 Intel® Atom™ N26001.6GHz 处理器                         |  |  |  |
|----------|----------------------------------------------------------|--|--|--|
| 系统内存     | DDR3 800MHz SODIMM x 1,最大 2GB                            |  |  |  |
| VGA/键盘鼠标 | DB-15 VGA 连接器                                            |  |  |  |
| 以太网      | 10/100Base-TX RJ-45 连接器 x 1                              |  |  |  |
| SSD      | mSATA 插槽× 1                                              |  |  |  |
| 串口       | RS-232 x 1, RS-232/422/485 x 1                           |  |  |  |
| USB      | USB 2.0 端口 x 5                                           |  |  |  |
| 监视定时器    | 可编程超时中断或系统复位                                             |  |  |  |
|          | 交流输入-外部电源适配器(该产品销售不配带电源适配器)                              |  |  |  |
| 电源       | 输入电压:100VAC~240VAC@50~60Hz                               |  |  |  |
|          | 输出电压:+12V@5A 输出功率:60W                                    |  |  |  |
| 系统控制     | 电源开关×1                                                   |  |  |  |
| LED 指示灯  | 电源指示灯×1,HDD 指示灯×1                                        |  |  |  |
| 操作系统     | Windows®XP Embedded, Windows®XP, Windows®7, Linux Fedora |  |  |  |
| 构造       | 铝挤型材的机箱,鳍皱散热设计                                           |  |  |  |
| 颜色       | 黑銀                                                       |  |  |  |
| 安装       | 壁挂式安装套件,DIN 导轨(已配)                                       |  |  |  |
| 尺寸       | 120mm (宽) x 59.5mm (高) x 110mm (深) (4.7" x 2.3" x 4.3")  |  |  |  |
| 净重       | 1.8 lb (0.82 Kg)                                         |  |  |  |
| 总重       | 2.2 lb (1.0 Kg)                                          |  |  |  |
| 工作温度     | 32°F~131°F (0°C~55°C)                                    |  |  |  |
| 工作湿度     | 0~95%@40°C,无冷凝                                           |  |  |  |
| 振动       | mSATA 模块:2grms/5~500Hz/随机/运行状态                           |  |  |  |
| 冲击       | 20g 峰值加速度(持续 11ms)                                       |  |  |  |
| EMC      | CE/FCC A 级                                               |  |  |  |

注意

1.此为 A 级产品,在生活环境中,该产品可能会造成无线电干扰。

2.用错误型号电池更换会有爆炸危险,务必按照说明处置用完的电池 若更换电池有问题,请恰研扬中国各地分公司询问

尺寸规格

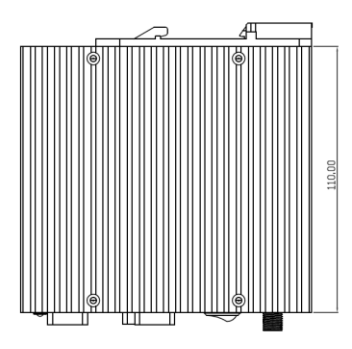

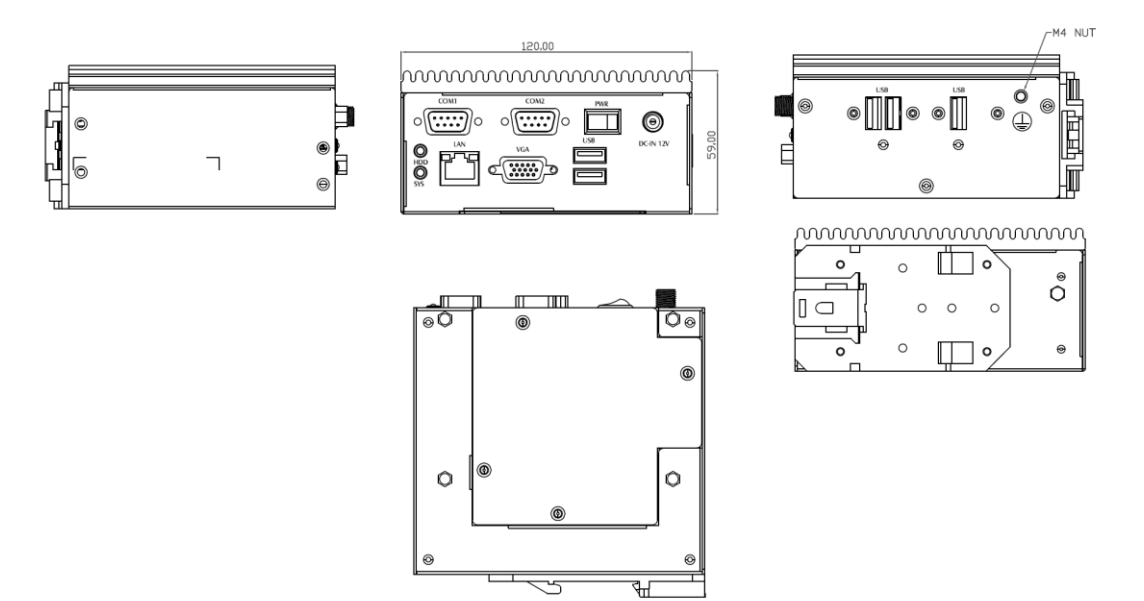

### 1.2 可供选择的型号介绍

TKS-P20-CV01-001-CXXX 系列详细型号列举如下,用户可以根据自己的实际需求进行选择:

|                       | 嵌入式控制 PC, Intel® Atom™ N26001.6GHz 处理器, 2GB |
|-----------------------|---------------------------------------------|
| TKS-P20-CV01-001-C001 | DRAM, 8GB mSATA                             |

#### 1.3 可供选配的配件介绍

#### 附件选项

- **9741681003** DIN 导轨工具包
- 9681681000
   USB 转并口的适配器
- 9789666605 USB 转 4 串口的转换器
- 9789666606 USB 转 2 串口的转换器
- 9741681006
   简易输入/输出模块
- 9741681007 UPS 电池模块
- 9741681008 超薄 CD-ROM+2.5"HDD 工具包

## 第二章 安装及使用注意事项

#### 2.1 装箱单的核查

首先在使用前请您核对整机的实际配置是否与"研扬工控机"的装箱单一致、随机 资料是否齐全,如有异议请您与销售商联系。

主机的标准配置一般包括:

- 1、 主机 (相关部件)及电源线
- 2、随机资料和驱动盘
- 3、其它可选件(显示器等)
- 4、机箱附件盒

检查完毕后,将主机与显示器或其它外设联接好后,接好电源;加电、打开工控机 电源开关,核查工控机运行情况。

- ★ 注意:
  - 请不要丢掉产品原包装箱,此包装箱具有防震功能。在需要移动、运输或贮存时请 使用本机的原始包装箱另返回的部件包装如不合要求将不予保修。
  - 装箱单本身有保修单的功能,如另附保修单(质保书)请您在详细填写并将回执寄 回研扬科技(中国)有限公司,如未附保修单(质保书)请在维修时携带装箱单以备 说明。
  - 请您认真阅读随机文件并妥善保管(请勿打开随机所带软盘的写保护,以避免感染 病毒)

#### 2.2 软件的安装

"研扬"工控机可支持大多数操作系统和应用软件,如 DOS、WINDOWS95/98/NT/ XP/me 你可任意安装而不会产生任何兼容性问题。
# 2.3 前后面板接口介绍

Front Side

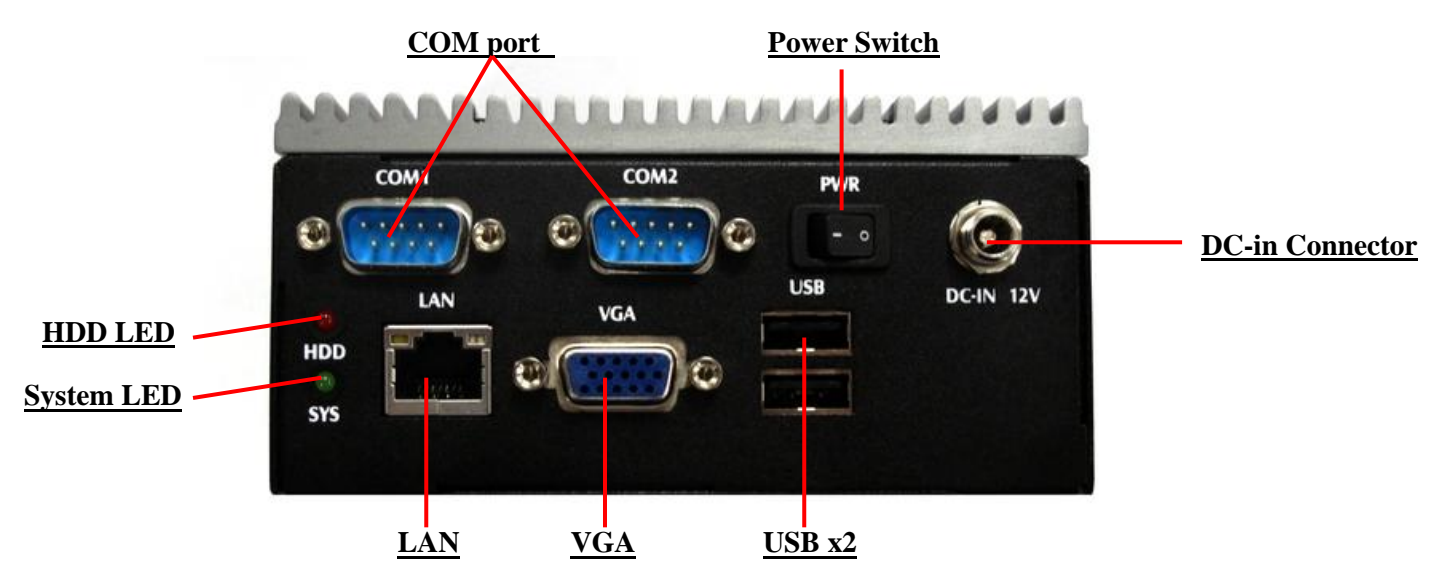

Rear Side

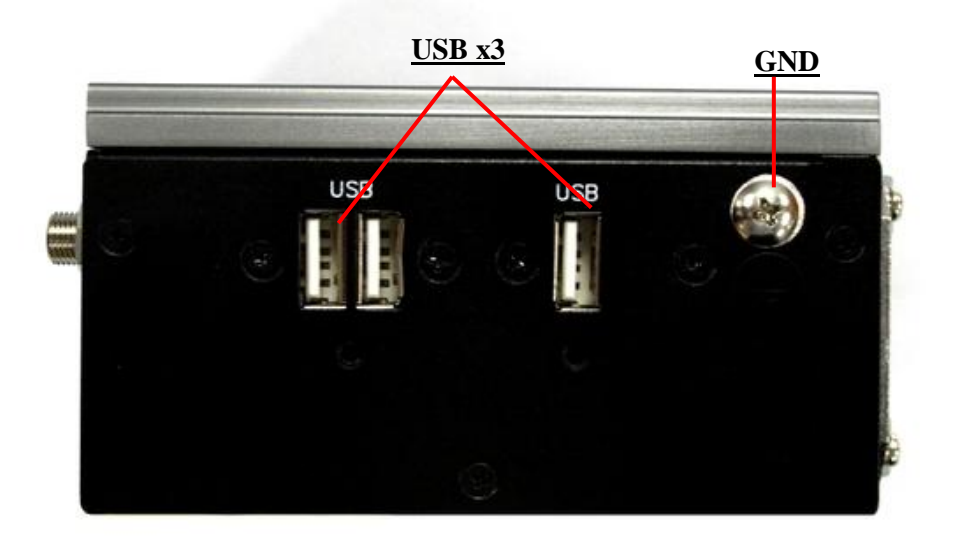

### 2.4 內存模组的安装

系统的安装只需一把螺丝刀,在安装前应准备好所有需要安装的零部件并把它们集中 到一起。

**警告**:在安装前机箱不能与任何电源连接,不只是将电源关掉,应将电源插头从电源插座上拔下。如果不清楚如何安装,应请富有经验的人来指导

1. 用十字螺丝起子松开底部的4颗螺丝,如附图 2.1

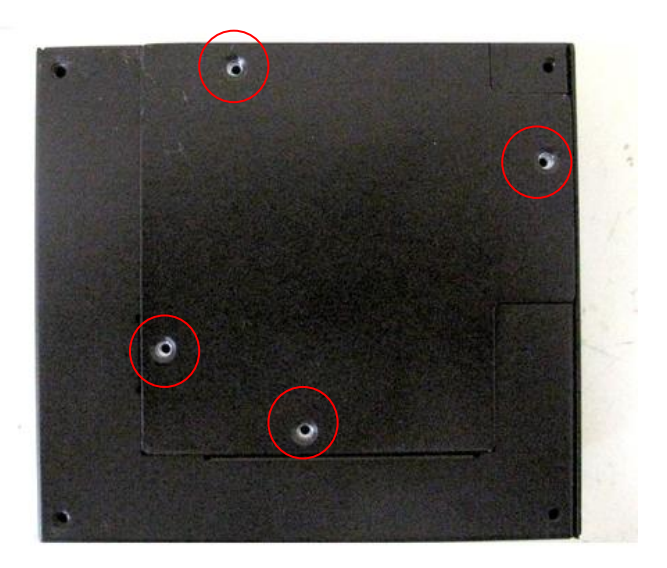

2. 打开底盖

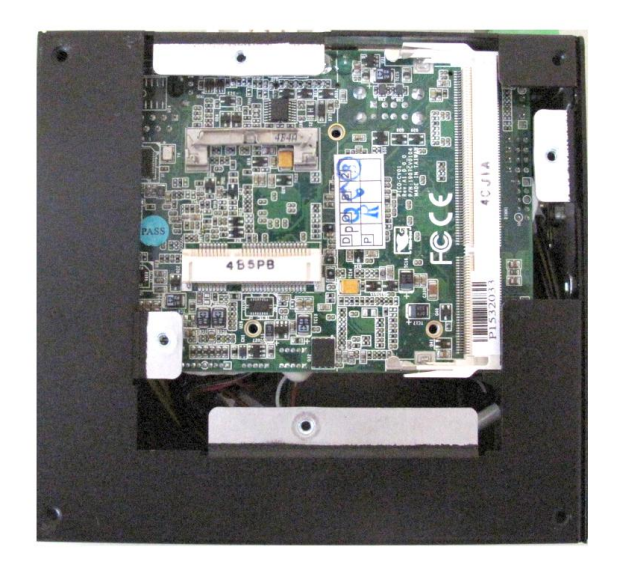

图 2.1 打开底盖

#### 3. 插上内存模组

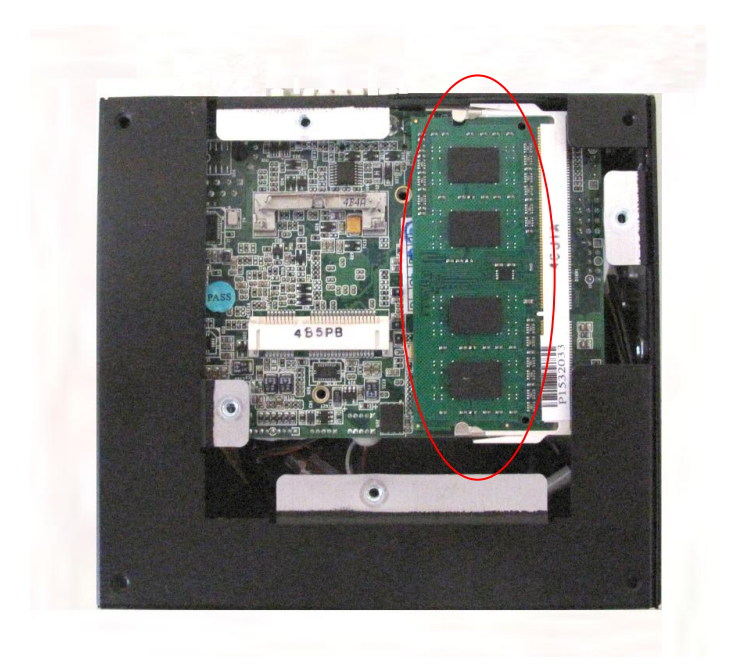

4. 用十字螺丝起子裝上底部的4颗螺丝,如附图 2.1

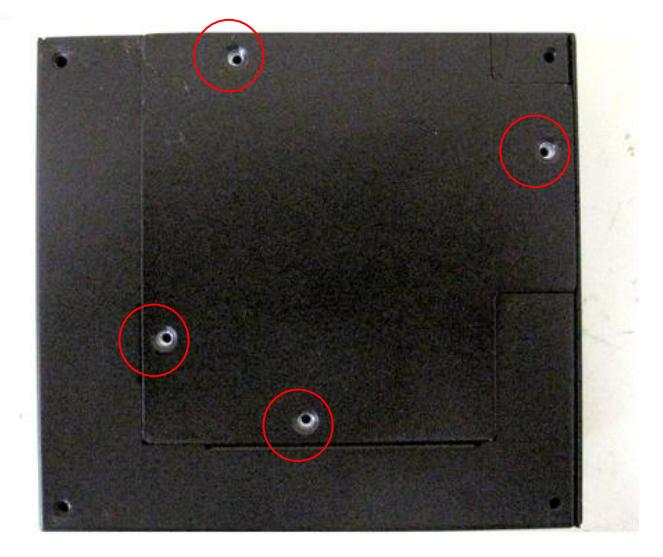

## 2.5 mSATA 模组的安装

系统的安装只需一把螺丝刀,在安装前应准备好所有需要安装的零部件并把它们集中 到一起。

**警告**:在安装前机箱不能与任何电源连接,不只是将电源关掉,应将电源插头从 电源插座上拔下。如果不清楚如何安装,应请富有经验的人来指导

1. 用十字螺丝起子松开底部的4颗螺丝,如附图 2.1

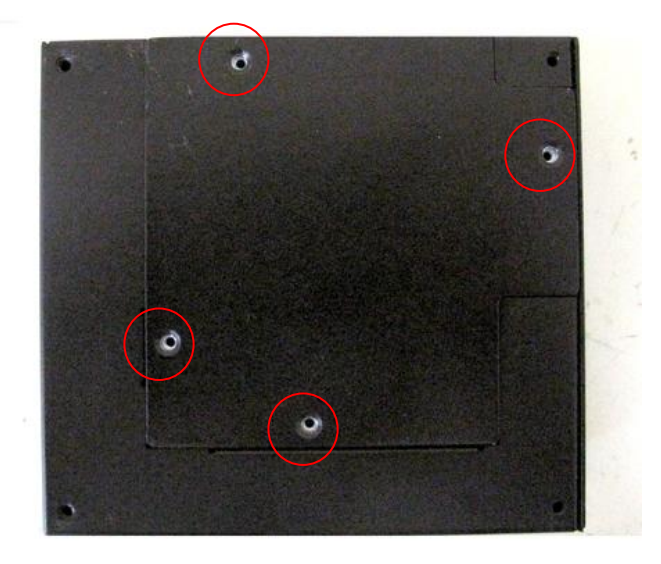

2. 打开底盖

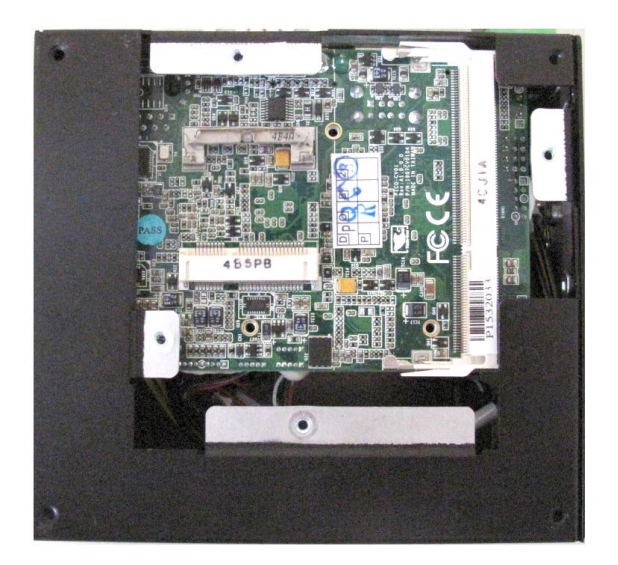

图 2.1 打开底盖

#### 3. 插上 mSATA 模组

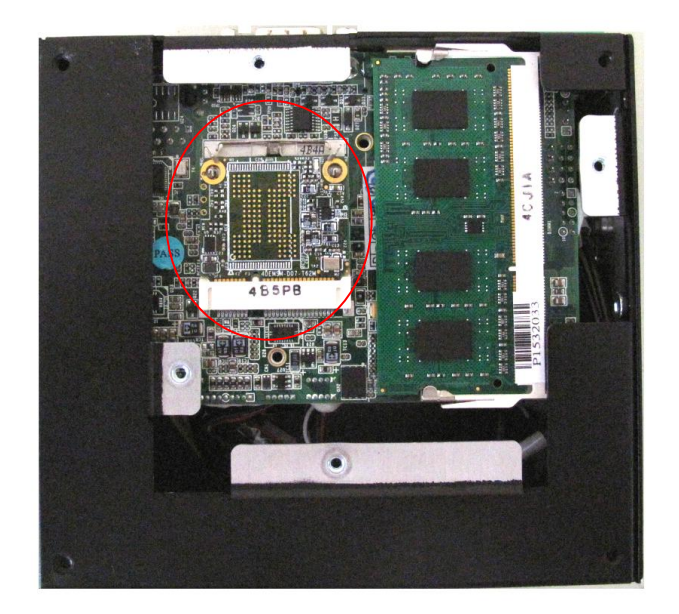

4. 用十字螺丝起子裝上底部的4颗螺丝,如附图 2.1

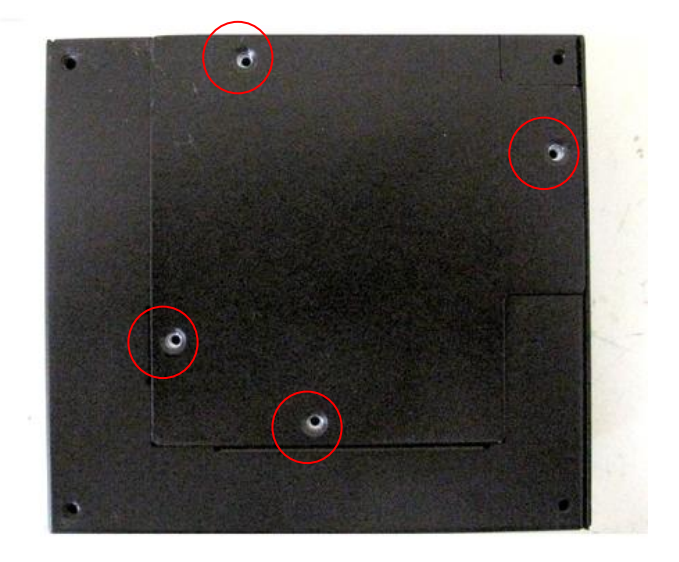

### 2.5 电源线的安装

1.准备好电源线以及连接头

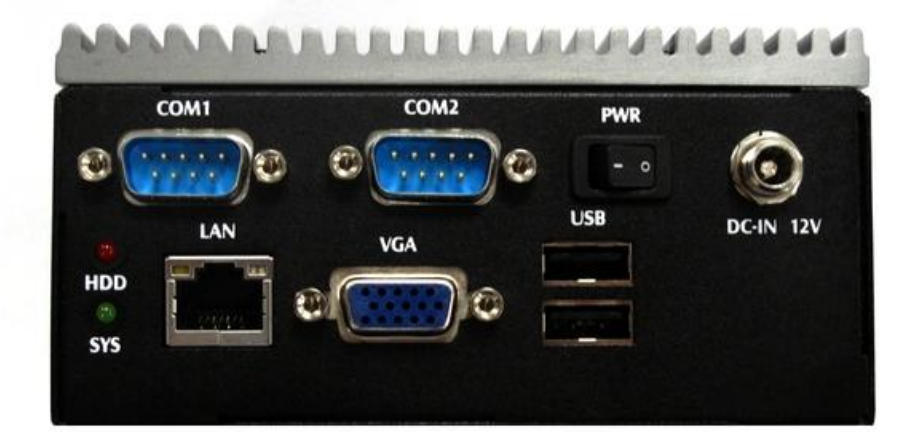

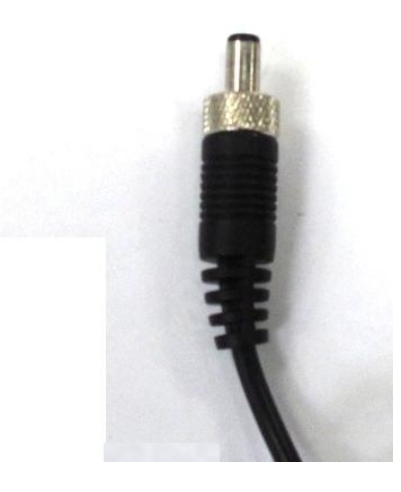

2.将电源线插入到主机上

特别提示: 电源线连接时请务必清楚电源的正负极性。

#### 第三章 搬运的注意事项

"研扬工控机"的机箱及主机的外包装箱均采用特殊的设计,具有防震功能,能够承受运输过程中正常的碰撞。

产品在长途运输过程中不得装在敞开的船舱或车厢中,中途转运时不得存放在露天仓库中,在运输过程中不允许和易燃,易爆等物品共同装运,不允许被雨、雪或其它液体物质淋湿,不允许有机械损伤。贮存环境(-20至+40℃,相对湿度30%<sup>~</sup>85%),

如用户在使用过程中需要搬运主机,首先请妥善保护好所有仪器设备,在完成以下步骤 后进行搬运动作。

- 保存好所使用的文件
- 从软盘驱动器中取出所有的软盘并妥善保管。
- 关闭工控主机电源并将电源插头从电源插座上拔下。
- 将主机与外设分开,拆下显示器电缆,拔下键盘电缆等安装在主机箱上的其它外部 设备。
- 将工控主机重新包装于原始的包装箱中后即可搬运仪器设备。